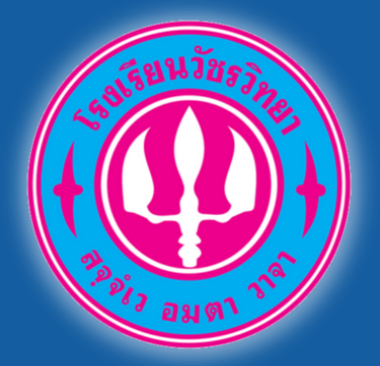

https://admission.wr.ac.th/

|       | Witcharawitings School<br>Mitcharawitings School<br>Mitcharawitings School<br>Mitcharawitings<br>Mitcharawitings<br>Mitcharawiting<br>Mitcharawiting<br>Mitcharawitin | SCUCSURALIASCIANSEUL ESOSELLADESORDED.<br>Addmission Watcharawiittayo School<br>Image: Constraint Constraint           Image: Constraint Constraint           Image: Constraint Constraint           Image: Constraint Constraint           Image: Constraint Constraint           Image: Constraint Constraint           Image: Constraint Constraint           Image: Constraint Constraint           Image: Constraint Constraint           Image: Constraint Constraint           Image: Constraint Constraint           Image: Constraint Constraint           Image: Constraint           Image: Constraint |
|-------|----------------------------------------------------------------------------------------------------|----------------------------------------------------------------------------------------------------|
| LOIDL | กรุณา                                                                                                    | ไม่สุรุปการแห่ง 2 กังสุรุป<br>เลือกใช้เว็บเบราเซอร์ที่รับรองข                                                                                                    |

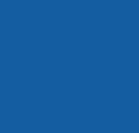

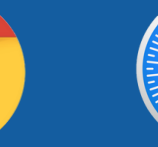

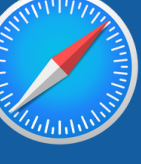

ังนี้

MICROSOFT EDGE

CHROME

SAFARI

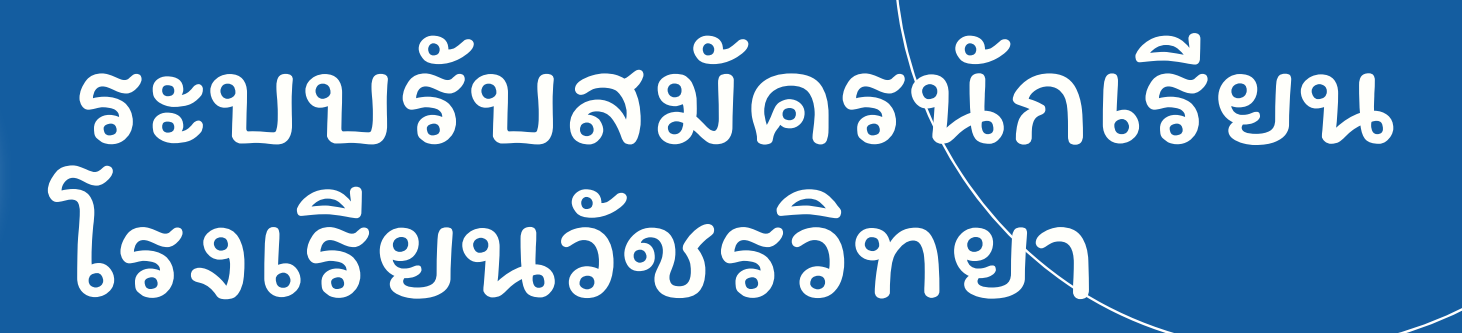

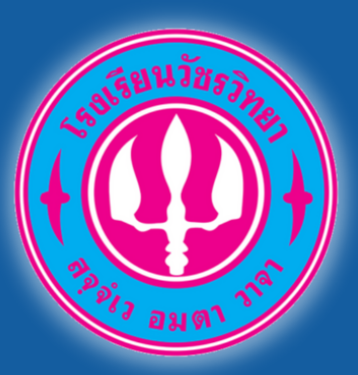

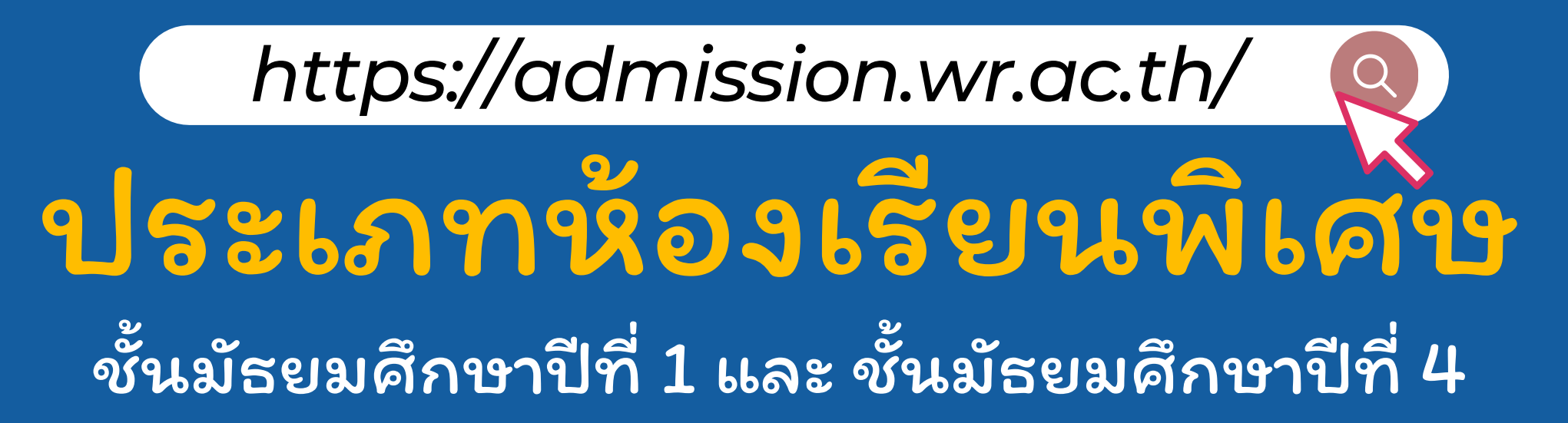

รับสมัคร 10-14 กุมภาพันธ์ 2567

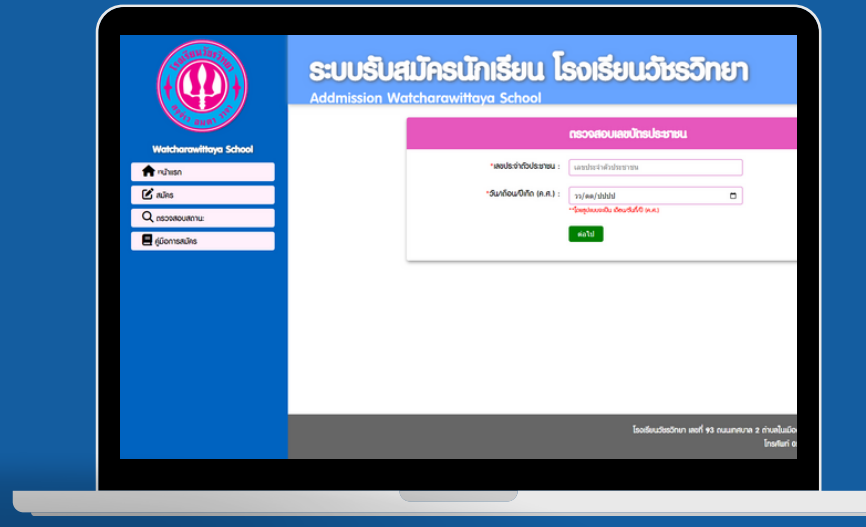

กรุณาเลือกใช้เว็บเบราเซอร์ที่รับรองดังนี้

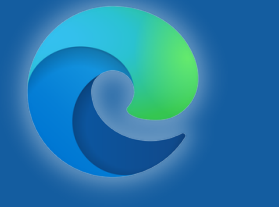

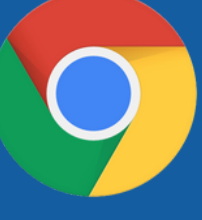

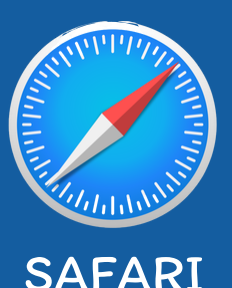

MICROSOFT EDGE

CHROME

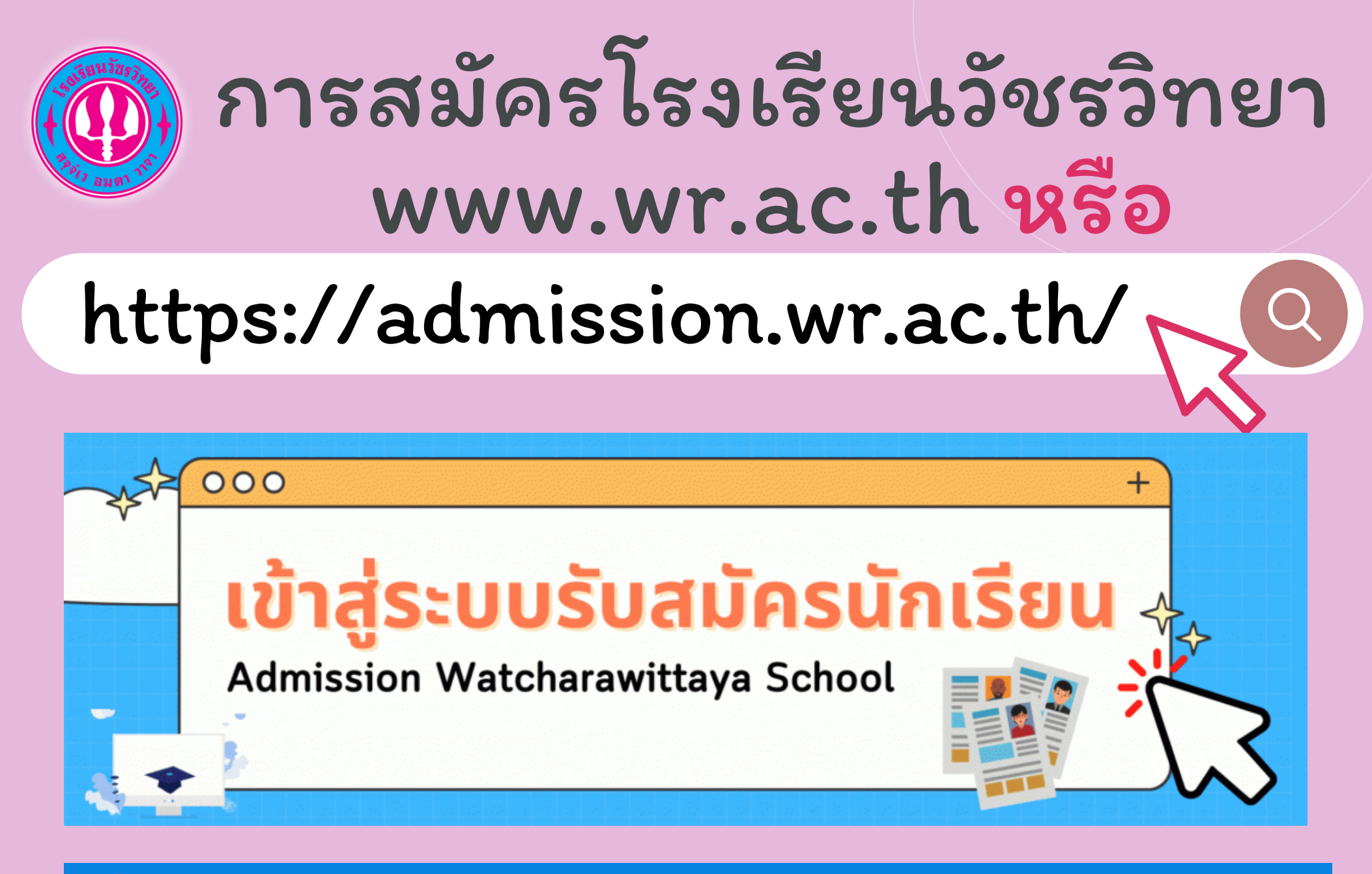

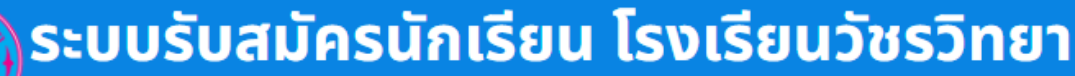

Admission Watcharawittaya School

|                   | โรงเรียนวัชรวิทยา<br>WATCHARAWITTAYA SCHOOL | 💡ชั้นมัธยมศึกษาปีที่ 1                                                                                                    | ชั้นมัธยมศึกษาปีที่ 4                                  |
|-------------------|---------------------------------------------|----------------------------------------------------------------------------------------------------|--------------------------------------------------------|
| 🏫 หน้าแรก         |                                             | ห้องเรียนพิเศษ ห้องเรียนปกต์                                                                                                    | ห้องเรียนพิเศษ                                         |
|                   | ปฏิทินการรับนักเรียน                        | (English Program, E-SMAT และ สสวท.) (ในเขต , ทั่วไป และ ความสามารถพิเศษ)                                                                                                    | (E-SMAT)                                               |
| 🖉 สมัคร           | ปีการศึกษา 2567                             | <ul> <li>ອ້ຽມຮັບແມ່ກຮ</li> <li>ອ້ຽມຮັບແມ່ກຮ</li> <li>ອ້ຽມຮັບແມ່ນ</li> <li>ອ້ຽມຮັບແມ່ກຮ</li> <li>ອ້ຽມຮັບແມ່ກຮ</li> <li>ອ້ຽມຮູບແມ່ກຮ</li> <li>ອ້ຽມຮູບແມ່ກູບແມ່ນ</li> <li>ອ້ຽມຮູບແມ່ກູບແມ່ກູບແມ່ນ</li> <li>ອ້ຽມຮູບແມ່ນ</li> <li>ອ້ຽມຮູບແມ່ນ</li> <li>ອ້ຽມຮູບແມ່ນ</li> <li>ອ້ຽມຮູບູບູບູບແມ່ນ</li> <li>ອ້ຽມຮູບູບູບູບູບູບູບູບູບູບູບູບູບູບູບູບູບູບູບ</li></ul>                                    | ຈັບຮັບສະບັກຣ<br>10-14 ກຸມກາໜັບຣ໌ 2567                  |
|                   | โรงเรียนวัชรวิทยา                           | <ul> <li>วันสอบคัดเลือก</li> <li>วันสอบคัดเลือก</li> <li>18 กุมภาพันธ์ 2567</li> <li>23 มีนาคม 2567</li> </ul>                                                                                                    | 🥶 ວິມສວບກັດເລີຍກ<br>26 ກຸມກາພັນຣ໌ 2567                 |
| ่ 🛓 สถานะการสมัคร | K                                           | ● 😂 วันประกาศผล<br>1 มีนาคม 2567 ● 😂 27 มีนารกาศผล<br>27 มีนาคม 2567                                                                                                    | <ul> <li>Э́иปз:тяка<br/>1 биляи 2567</li> </ul>        |
|                   |                                             | ອັນຣາຍຈານດ້ວ<br>2 ມີນາຍນ 2567 ອີ້ 27 ມີນາຍນ 2567                                                                                                    | ອີມ ມັນຮາຍຫານຕັກ<br>2 ມີນາຄມ 2567                      |
| 💾 คู่มือการสมัคร  |                                             | <ul> <li>ອີງພວຍດຽວ</li> <li>ອີງພວຍດຽວ</li> <li>ອີງພວຍດ</li></ul> | ອັນນອບຕົວ<br>6 ມີນາຄນ 2567                             |
|                   |                                             |                                                                                                    | งานรับนักเรียน กลุ่มบริหารงานวิชาการ โรงเรียนวัชรวิทยา |
| 🕒 ติดต่อสอบถาม    |                                             |                                                                                                    |                                                        |

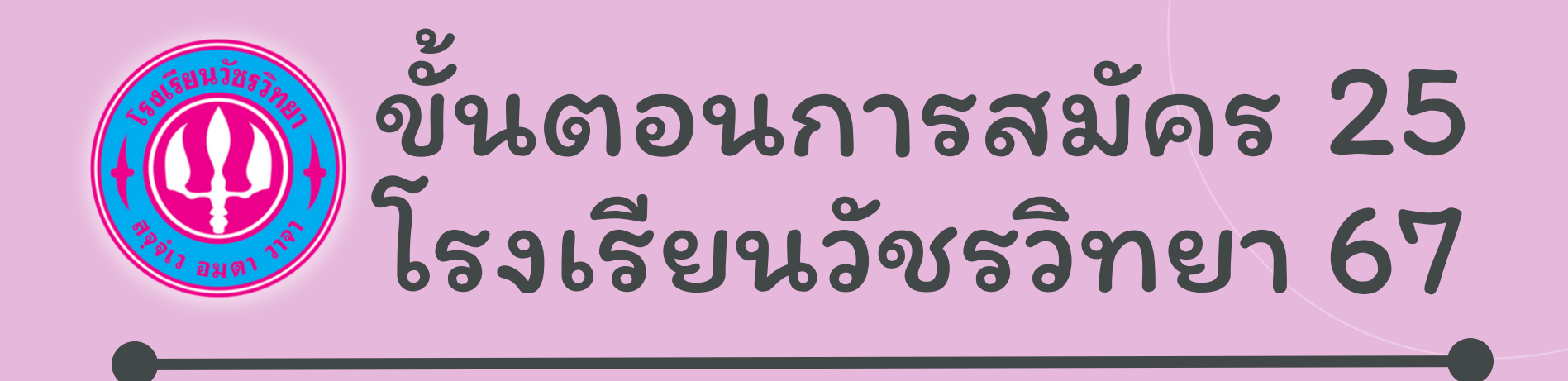

# ขั้นตอนที่ 1

#### www.wr.ac.th หรือ admission.wr.ac.th

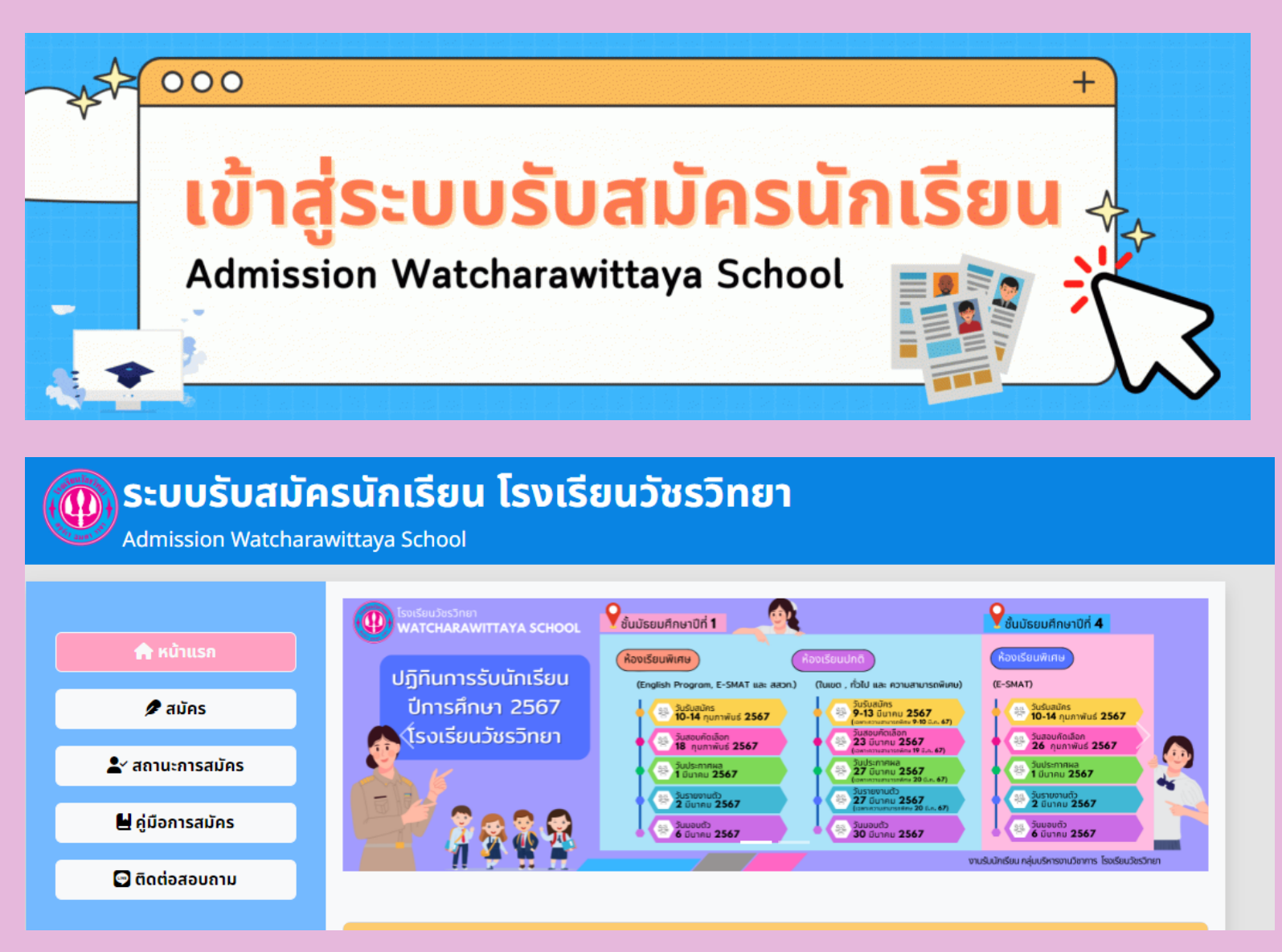

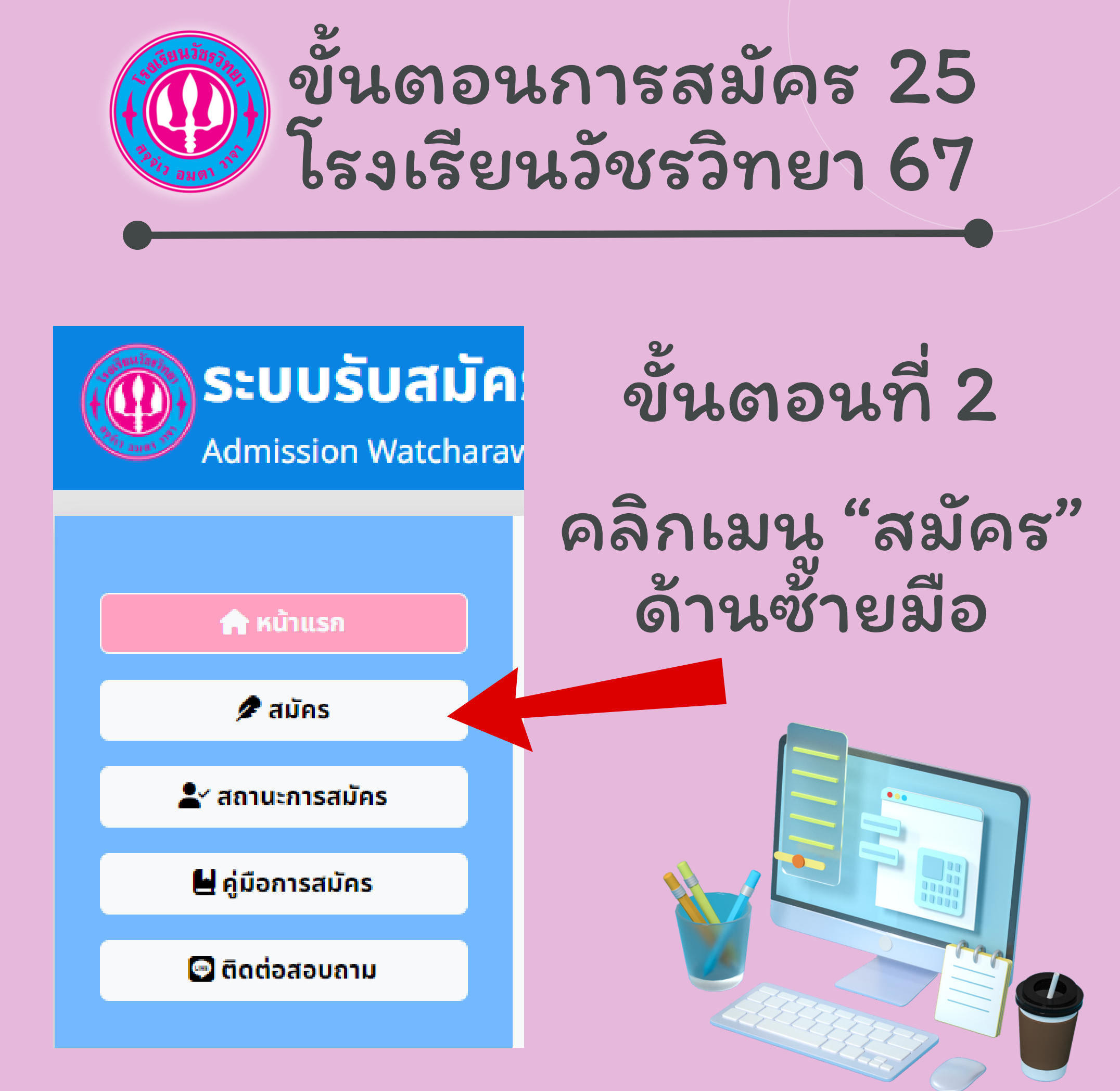

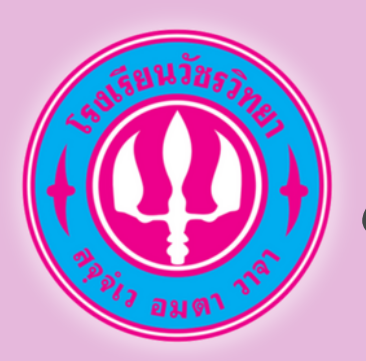

### ขั้นตอนการสมัคร 25 โรงเรียนวัชรวิทยา 67

# ขั้นตอนที่ 3

### ศึกษารายละเอียดการสมัคร

| ่≟ี⊒ ขั้นตอนการสมัครสอบ |                                                                                                    |  |
|-------------------------|----------------------------------------------------------------------------------------------------|--|
|                         | <b>1. อ่านประกาศรับสมัครสอบ</b><br>เข้าสู่เว็นไซต์ <u>https://admission.wr.ac.th</u> คลิกเลือกเมนูสมัครสอบ อ่านขั้นตอนการ<br>สมัครและ <b>เลือกระดับชั้นที่จะสมัครสอบ</b> ด้านล่าง                                                                                                    |  |
|                         | <ol> <li><b>2. กรอกข้อมูลผู้สมัคร (10 ก.พ. 67 - 14 ก.พ. 67)</b><br/>กรอกรหัสประจำตัวประชาชนผู้สมัครเพื่อตรวจสอบการสมัครซ้ำ เมื่อข้อมูลไม่ซ้ำระบบจะ<br/>ให้กรอกข้อมูลสมัครใน "แบบฟอร์มในสมัครออนไลน์" ให้ครบถ้วนและถูกต้อง เมื่อกรอก<br/>ครบถ้วนพร้อมอัพโหลดเอกสารสองอย่างคือ</li> <li>1. สำเนาทะเบียนบ้าน</li> <li>2. เอกสารแสดงผลการเรียน<br/>แล้วคลิกปุ่น ต่อไป จากนั้นระบบจะแสดงยินยินข้อมูล กรุณาตรวจทานข้อมูลให้ครบถ้วน<br/>และถูกต้อง ก่อนกด ยืนยัน</li> </ol> |  |
|                         | <ul> <li>3. ตรวจสอบสถานะการสมัครสอบและพิมพ์บัตรประจำตัวผู้เข้าสอบ<br/>คลิกปุ่ม สถานะการสมัคร ระบบจะให้ท่านกรอกเลขประจำตัวประชาชนผู้สมัคร และจะ<br/>แสดงสถานะการสมัคร ประกอบไปด้วย</li> <li>รี รอตรวจสอบเอกสาร</li> <li>การสมัครสำเร็จ</li> <li>การสมัครไม่สำเร็จ (เอกสารไม่ผ่าน)</li> <li>เมื่อขึ้นสถานะ การสมัครสำเร็จ จะมีปุ่นให้สามารถ ดาวน์โหลดบัตรประจำตัวผู้เข้าสอบ</li> </ul>                                                                                 |  |
|                         | 4. การแก้ไขข้อมูล<br>คลิกปุ่ม สถานะการสมัคร ระบบจะให้ท่านกรอกเลขประจำตัวประชาชนผู้สมัคร จากนั้นจะ<br>แสดงสถานะการสมัคร และข้อมูลผู้สมัคร<br>หากพบว่าข้อมูลของผู้สมัครมีส่วนที่ผิดพลาด ท่านสามารถติดต่อเจ้าหน้าที่เพื่อแก้ไข<br>ข้อมูลให้ ที่ช่องทาง Line id : @145xeekj หรือคลิก 🖸 WR-Admission2567                                                                                                    |  |

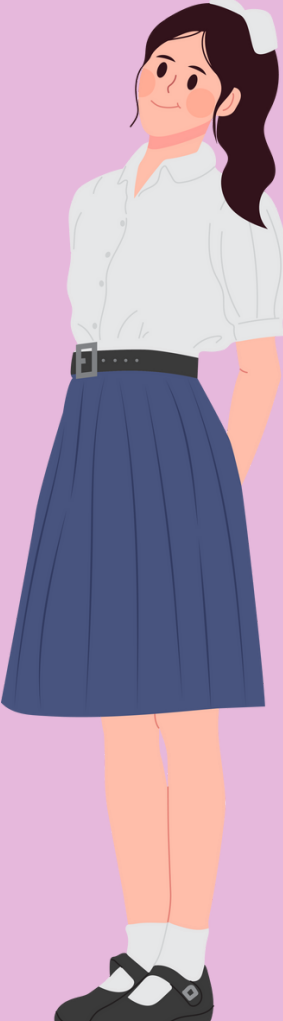

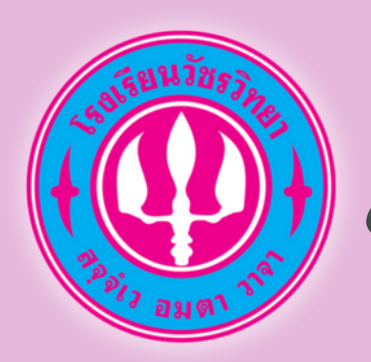

### ขั้นตอนการสมัคร 25 โรงเรียนวัชรวิทยา 67

# ขั้นตอนที่ 4

### เลือกระดับชั้นในการสมัครสอบ

#### 🕝 เลือกระดับชั้นในการสมัครสอบ

#### สมัครสอบ ม.1 ห้องพิเศษ

การรับสมัครนักเรียนเพื่อเข้าศึกษาต่อในระดับชั้นมัธยมศึกษาปีที่ 1 ปีการศึกษา 2567 **ห้องเรียนพิเศษ เปิดรับสมัคร 10 - 14 ก.พ. 2567** 

สมัครสอบห้องเรียนพิเศษชั้น ม.1

#### สมัครสอบ ม.4 ห้องพิเศษ

การรับสมัครนักเรียนเพื่อเข้าศึกษาต่อในระดับชั้นมัธยมศึกษาปีที่ 4 ปีการศึกษา 2567 **ห้องเรียนพิเศษ เปิดรับสมัคร 10 - 14 ก.พ. 2567** 

สมัครสอบห้องเรียนพิเศษชั้น ม.4

หมายเหตุ การรับสมัครวันที่ 10 - 14 กุมภาพันธ์ 67 จะเป็นห้องเรียนพิเศษ เท่านั้น

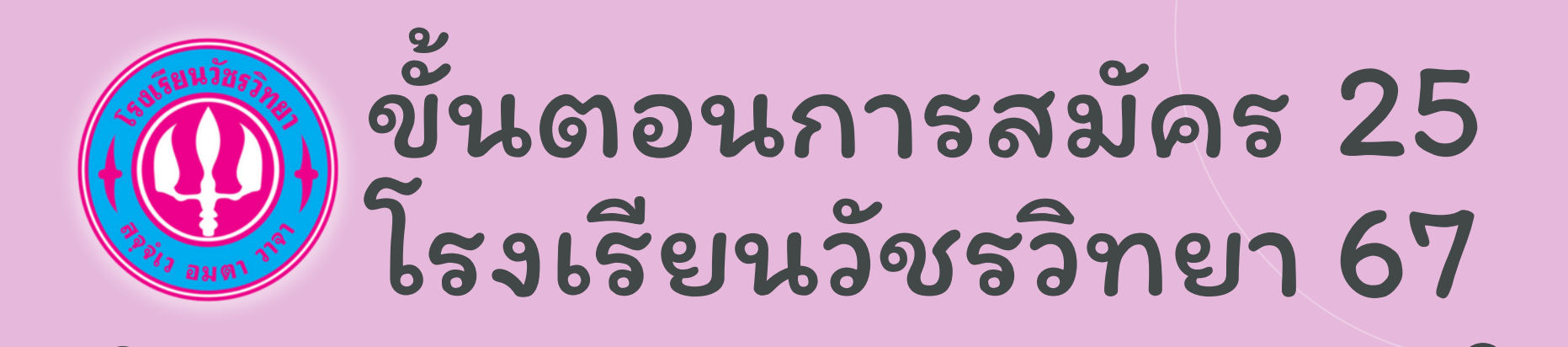

หมายเหตุ การรับสมัครวันที่ 10 - 14 กุมภาพันธ์ 67 จะเป็นห้องเรียนพิเศษ เท่านั้น

ชั้น ม.1 มีห้องเรียน หลักสูตรห้องเรียน English Program ห้องเรียน สสวท. ห้องเรียน E-SMAT

ชั้น ม.4 มีห้องเรียน หลักสูตรห้องเรียน E-SMAT เท่านั้น

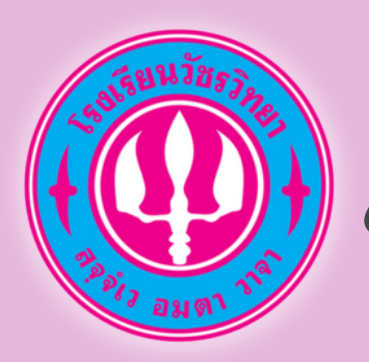

### ขั้นตอนการสมัคร 25 โรงเรียนวัชรวิทยา 67

## ขั้นตอนที่ 5 กรอกข้อมูลให้ครบถ้วน

#### 📳 กรอกข้อมูลผู้สมัคร ม.1 ห้องเรียนพิเศษ

<u>คำชี้แจง</u> \* คือ ต้องกรอกข้อมูลลงในช่องให้เรียบร้อย ไม่สามารถปล่อยว่าได้ หากไม่มีข้อมูลกรอก ให้ใช้สัญลักษณ์ " - " แทนช่อง ที่ไม่มีข้อมูล (**ถ้ามี**) คือ ท่านสามารถกรอก หรือไม่กรอกข้อมูลก็ได้

|       |      |      | -      |         |
|-------|------|------|--------|---------|
| 12211 | C-5  | 2022 | I C vi | 1111011 |
| เสบบ  | ້ວ-ນ | IUD. | 05-0   | 0 10 U  |

| คำนำหน้า*                                                                             | ชื่อ*                                                                               |                                                                                    | นามสกุล*                               |            |
|---------------------------------------------------------------------------------------|-------------------------------------------------------------------------------------|------------------------------------------------------------------------------------|----------------------------------------|------------|
| เลือก 🗸                                                                               | กรอกชื่อผู้สมัคร                                                                    |                                                                                    | กรอกนามสกุลผู้สมัคร                    | i          |
| วันเดือนปีเกิด*                                                                       |                                                                                     | สถานที่เ                                                                           | ia*                                    | หมู่เลือด* |
| -                                                                                     | (                                                                                   | a and                                                                              | -                                      |            |
| ่วน ✓<br>กำลังศึกษาชั้นประถ                                                           | นศึกษาปีที่ 6 โรงเรียน*                                                             | u V amun                                                                           | ñα                                     | หมูเลอด 🧹  |
| วน 🗸<br>กำลังศึกษาชั้นประถ<br>ระบุชื่อโรงเรียนที่กำ                                   | เดอน 🗸<br>มศึกษาปีที่ 6 โรงเรียน*<br>ลังศึกษาอยู่                                   | u V amun                                                                           |                                        | หมูเลอด ∨  |
| วน<br>กำลังศึกษาชั้นประถ<br>ระบุชื่อโรงเรียนที่กำ<br>อำเภอ <b>*</b>                   | เดอน ♥<br>มศึกษาปีที่ 6 โรงเรียน*<br>ลังศึกษาอยู่<br>จังหวัด*                       | u ♥ amun<br>ผลการเรื                                                               | <sup>กด</sup><br>ยนเฉลี่ย ป.4 และ ป.5* | หมูเลอด ∨  |
| วน ♥<br>กำลังศึกษาชั้นประถ<br>ระบุชื่อโรงเรียนที่กำ<br>อำเภอ*<br>อำเภอที่ตั้งโรงเรียน | เดอน ♥<br>มศึกษาปีที่ 6 โรงเรียน*<br>ลังศึกษาอยู่<br>จังหวัด*<br><br>จังหวัดที่ตั้ง | <ul> <li>บ ♥ สถานท</li> <li>ผลการเรื</li> <li>มโรงเรียน</li> <li>เกรดเฉ</li> </ul> | กด<br>ยนเฉลี่ย ป.4 และ ป.5*<br>1ี่ย    | หมูเลอด ∨  |

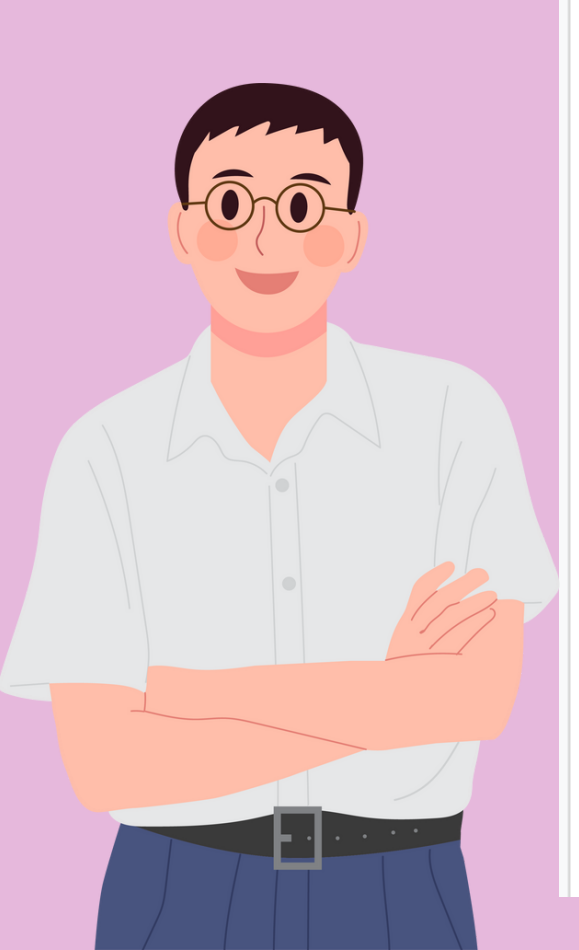

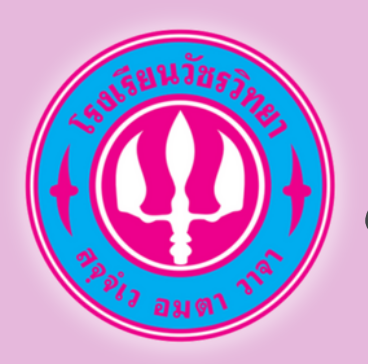

ອຢາລຶູ່

## ขั้นตอนการสมัคร 25 โรงเรียนวัชรวิทยา 67

### เนขเอกสาร

#### สำเนาทะเบียนบ้าน และ ปพ.5

| <b>อัพโหลดไฟล์</b><br>(การอัพโหลดไฟล์ | ให้อัพโหลดไฟล์รูปภาพเท่านั้น ที่มีนามสกุลไฟล์ คือ .png .jpg .jpeg เท่านั้น) |  |  |  |
|---------------------------------------|-----------------------------------------------------------------------------|--|--|--|
| *สำเนาทะเบียนบ้า                      | u                                                                           |  |  |  |
| เลือกไฟล์ ไม่ได้                      | เลือกไฟล์ ไม่ได้เลือกไฟล์ใด                                                 |  |  |  |
| ใบแสดงผลการเรีย                       | ÐU                                                                          |  |  |  |
| <br>หน้า 1*                           | <mark>เลือกไฟล์</mark> ไม่ได้เลือกไฟล์ใด                                    |  |  |  |
| หน้า 2 (ถ้ามี)                        | <mark>เลือกไฟล์</mark> ไม่ได้เลือกไฟล์ใด                                    |  |  |  |
|                                       |                                                                             |  |  |  |

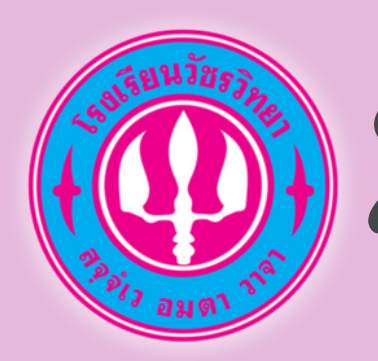

### ขั้นตอนการสมัคร 25 โรงเรียนวัชรวิทยา 67

# ขั้นตอนที่ 6

### เมื่อกรอกข้อมูลครบถ้วน ให้กดปุ่ม ตกลง เพื่อบันทึกข้อมูล

#### อัพโหลดไฟล์

(การอัพโหลดไฟล์ ให้อัพโหลดไฟล์รูปภาพเท่านั้น ที่มีนามสกุลไฟล์ คือ .png .jpg .jpeg เท่านั้น)

| *สำเนาทะเบียนบ้าเ | u           |                   |      |  |   |  |
|-------------------|-------------|-------------------|------|--|---|--|
| เลือกไฟล์ ไม่ได้เ | เลือกไฟล์ใด |                   |      |  |   |  |
| ใบแสดงผลการเรีย   | IU          |                   |      |  | 4 |  |
| หน้า 1*           | เลือกไฟล์   | ไม่ได้เลือกไฟล์ใด |      |  |   |  |
| หน้า 2 (ถ้ามี)    | เลือกไฟล์   | ไม่ได้เลือกไฟล์ใด |      |  |   |  |
|                   |             |                   |      |  |   |  |
|                   |             |                   | ตกลง |  |   |  |
|                   |             |                   |      |  |   |  |

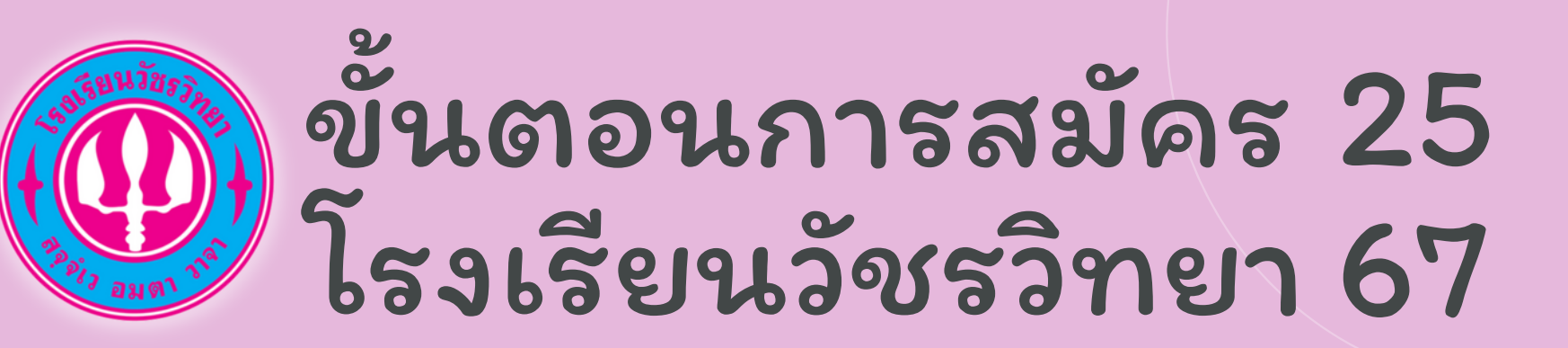

# ขั้นตอนที่ 7

#### ระบบจะแจ้ง "การสมัครสำเร็จ"

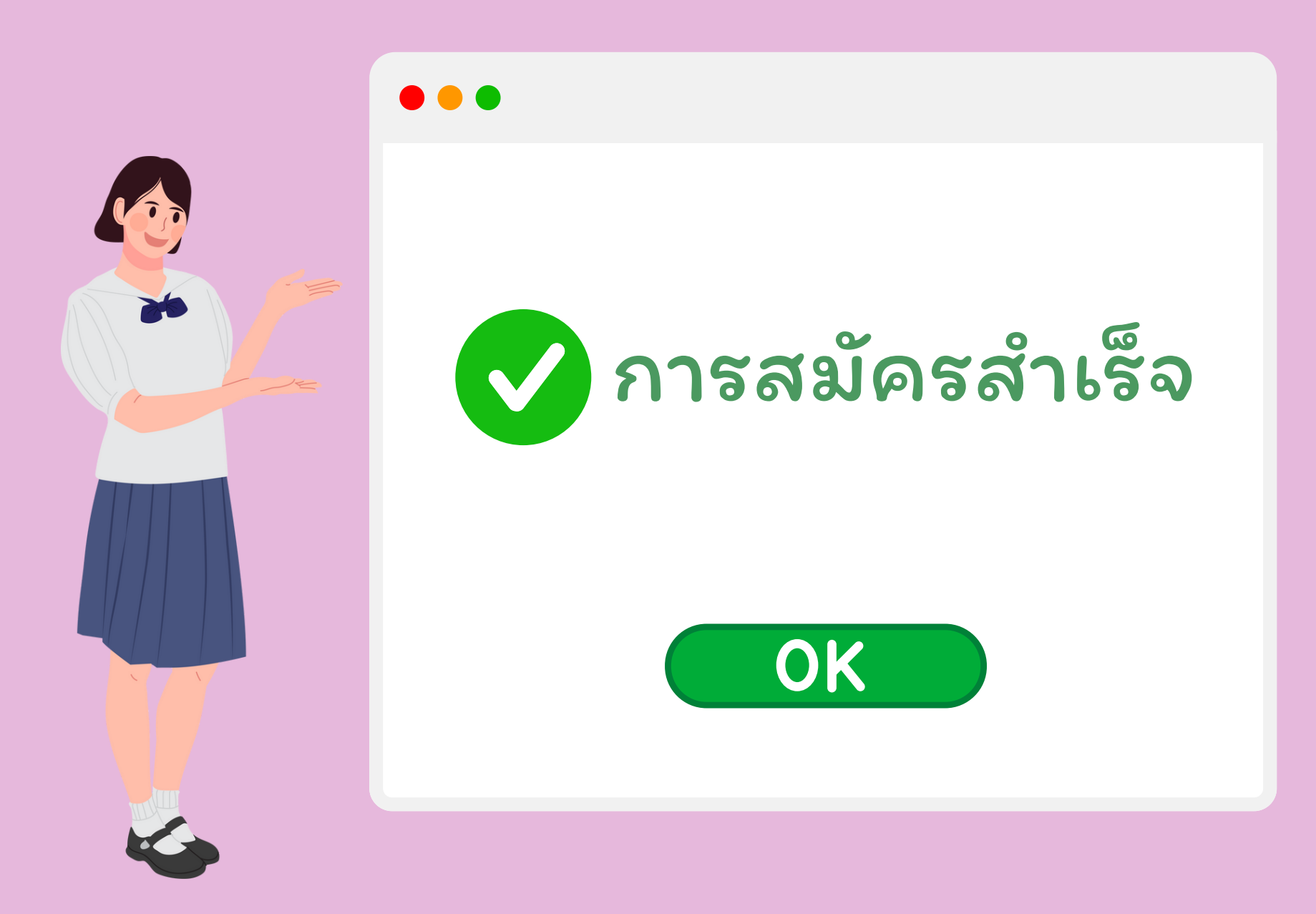

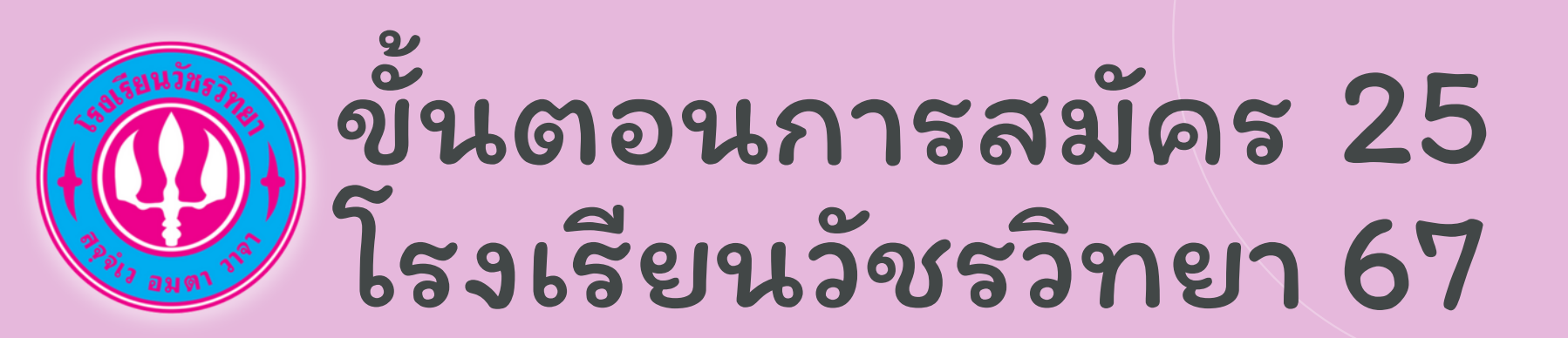

# ขั้นตอนที่ 8

#### ตรวจสอบสถานการสมัคร

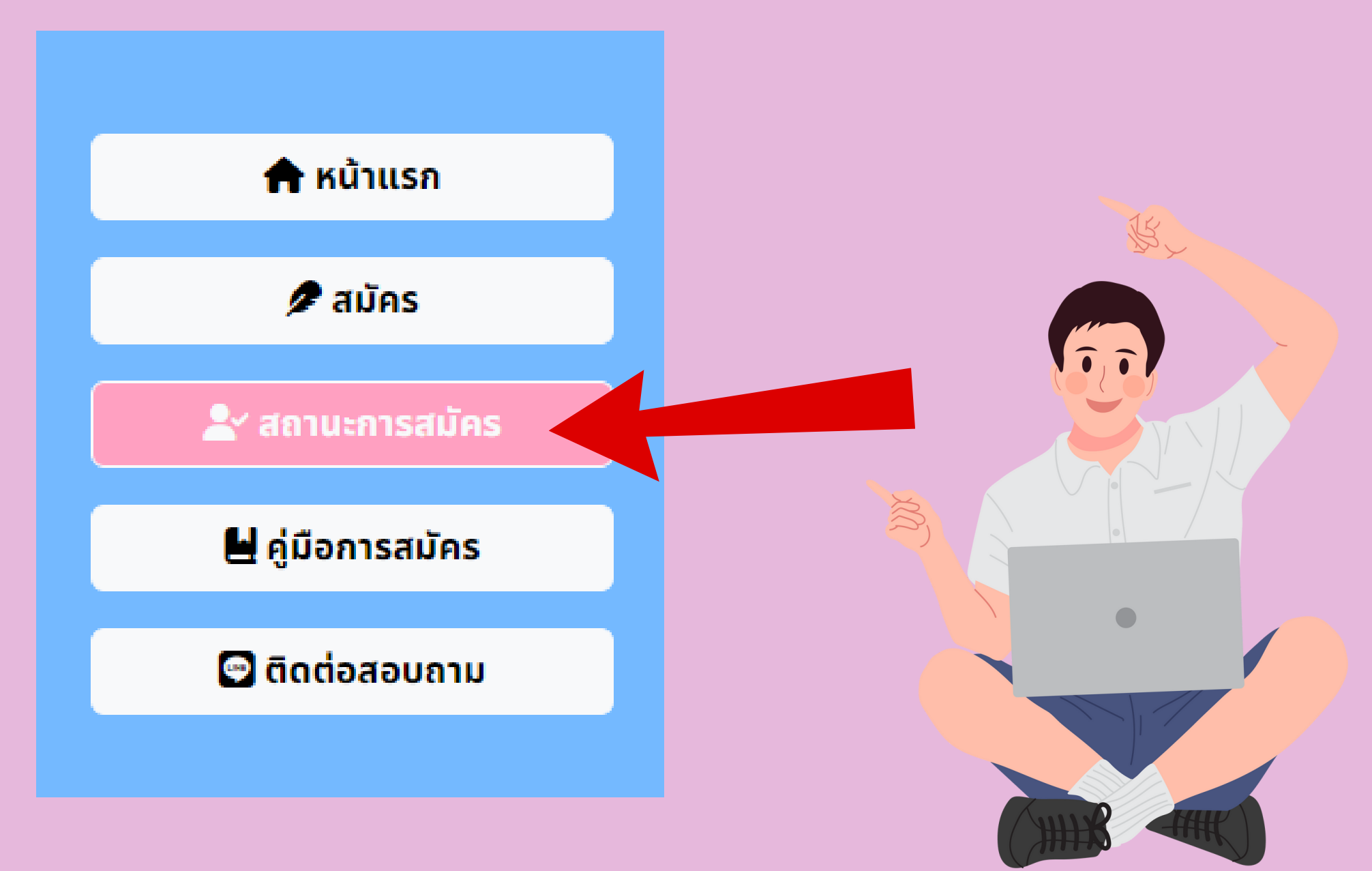

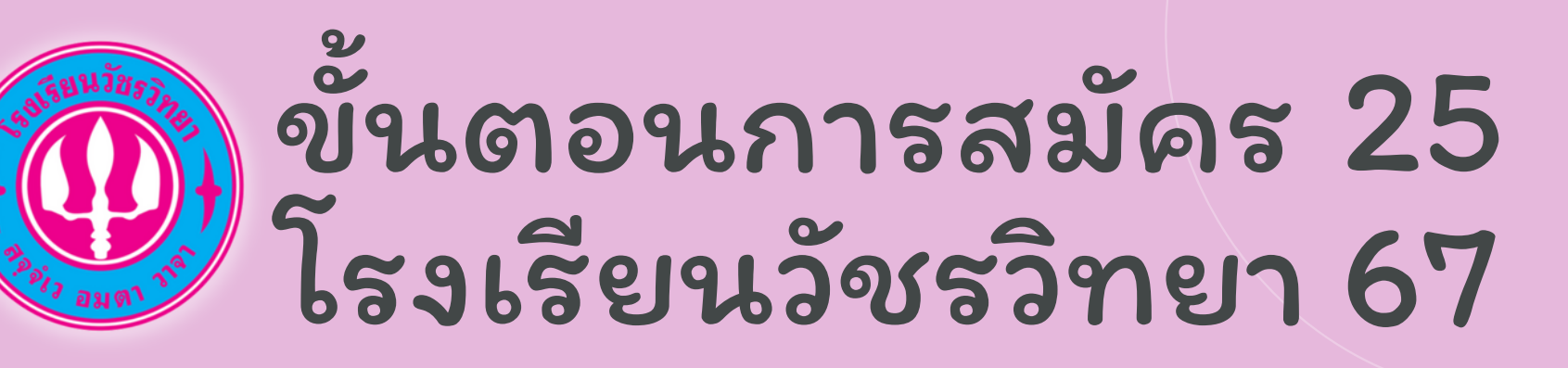

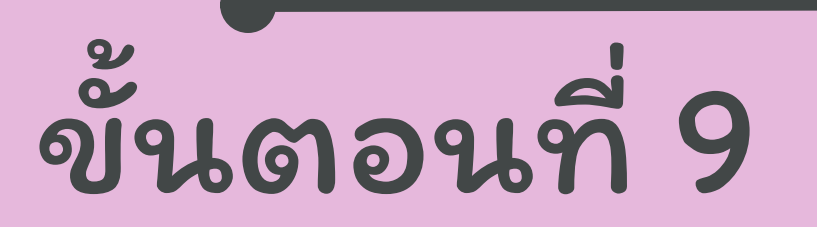

#### ตรวจสอบสถานการสมัคร

#### กรอกเลขบัตรประจำตัวประชาชน แล้วกด ค้นหา

สถานะการสมัครสอบและพิมพ์บัตรประจำตัวสอบ

| <mark>เ</mark> ลขประจำตัวประชาชน : | 0123456789123 |
|------------------------------------|---------------|
|                                    | Q А́икі       |
|                                    |               |
|                                    |               |
|                                    |               |

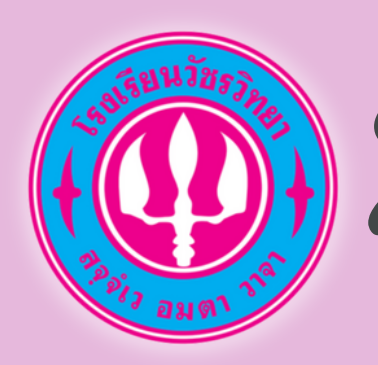

## ขั้นตอนการสมัคร 25 โรงเรียนวัชรวิทยา 67

# ขั้นตอนที่ 9

### ระบบจะแสดงข้อมูล และสถานะการสมัคร

| ชื่อผู้สมัคร : เ <mark>ด็กชาย เด็กดี ศรีวัชระ</mark><br>สถานะการสมัคร : <mark>🏾 รอตรวจสอบเอกสาร</mark>                                                                                         |
|----------------------------------------------------------------------------------------------------|
| บัตรประจำตัวผู้เข้าสอบ : 🕒 ดาวน์โหลดบัตรประจำตัวผู้เข้าสอบ                                                                                                    |
|                                                                                                    |
| 🚯 ข้อมูลผู้สมัคร                                                                                                    |
| ป้อมูลผู้สมัคร ชื่อผู้สมัคร : เด็กชาย เด็กดี ศรีวัชระ                                                                                                    |
| ปัจบูลผู้สมัคร          ชื่อผู้สมัคร : เด็กชาย เด็กดี ศรีวัชระ         เลขประจำตัวประชาชน : 0123456789123                                                                                      |
| ป้อมูลผู้สมัคร           ชื่อผู้สมัคร : เด็กชาย เด็กดี ศรีวัชระ           เลขประจำตัวประชาชน : 0123456789123           วันเดือนปีเกิด : 1 มกราคม 2555                                          |
| ข้อมูลผู้สมัคร         ชื่อผู้สมัคร : เด็กชาย เด็กดี ศรีวัชระ           เลขประจำตัวประชาชน : 0123456789123           วันเดือนปีเกิด : 1 มกราคม 2555           สถานที่เกิด : โรงพยาบาลกำแพงเพชร |

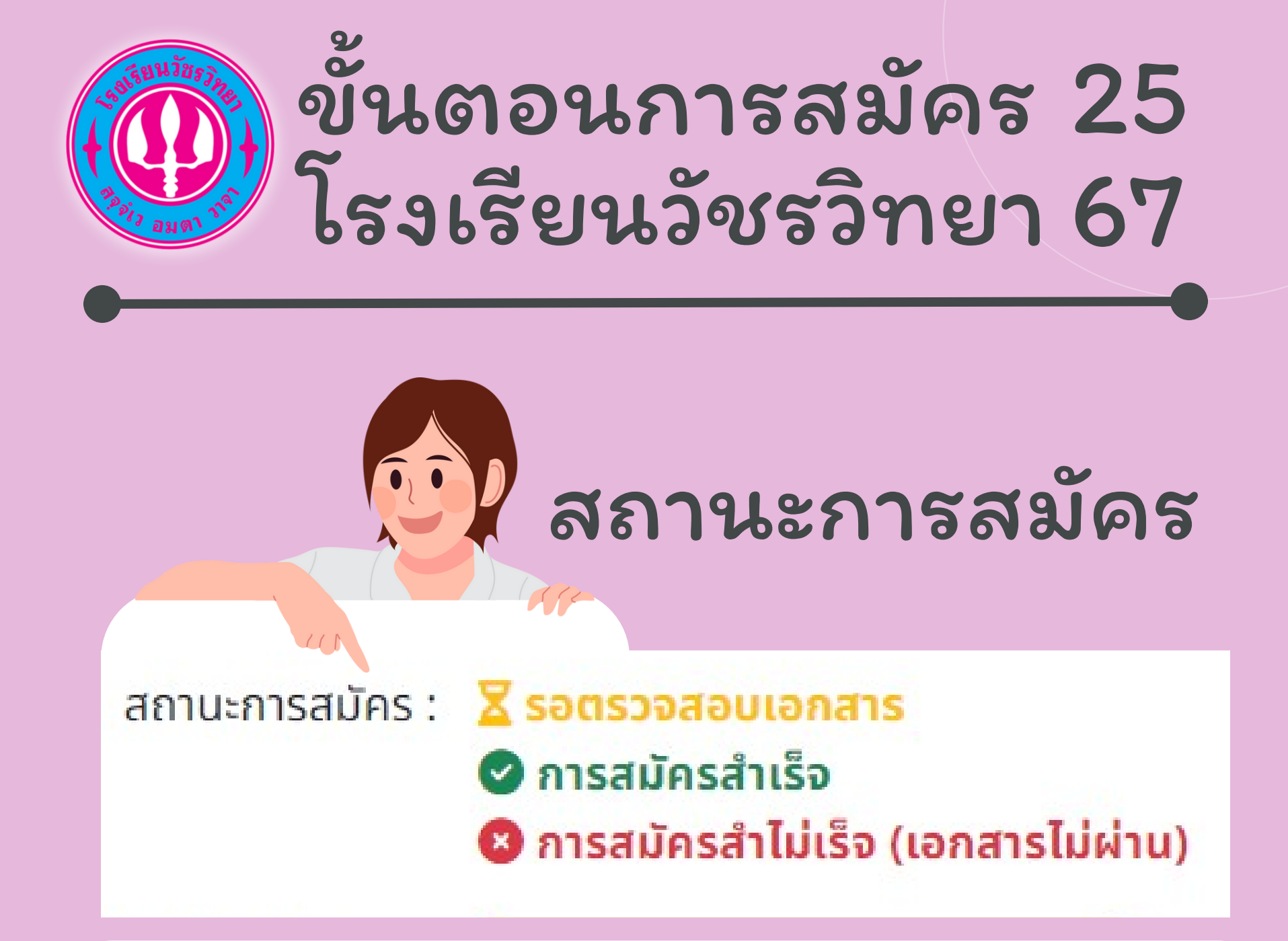

#### เมื่อท่านสมัครแล้ว ระบบจะขึ้น

สี่เหลือง พร้อมง้อความ "รอตรวจสอบเอกสาร"
 สี่เงียว พร้อมง้อความ "การสมัครสำเร็จ"
 (ใช้เวลาการตรวจสอบ ภายใน 24 ชั่วโมงหลังจากได้รับการสมัคร)
 สี่แดง พร้อมง้อความ "การสมัครไม่สำเร็จ"

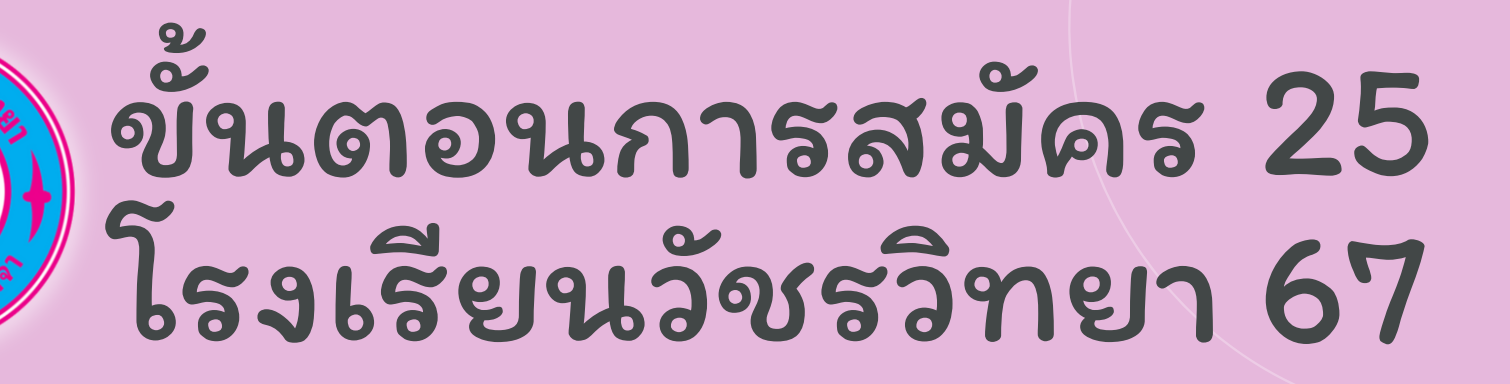

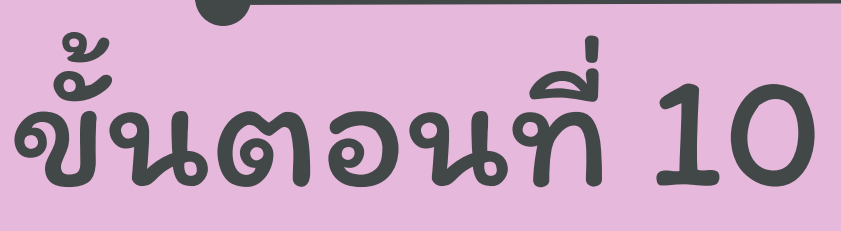

#### สถานะการสมัคร การสมัครสำเร็จ สามารถดาวน์โหลดบัตรประจำตัวสอบได้

| Q | ผลการค้นหา                                                                               |  |
|---|------------------------------------------------------------------------------------------|--|
|   | ชื่อผู้สมัคร : เด <mark>็กชาย เด็กดี ศรีวัชระ</mark><br>สถานะการสมัคร : 🕜 การสมัครสำเร็จ |  |
|   | บัตรประจำตัวผู้เข้าสอบ : 💽 ดาวน์โหลดบัตรประจำตัวผู้เข้าสอบ                               |  |
|   | เป็นอันเสร็จการสมัครสอบ<br>โรงเรียนวัชรวิทยา                                             |  |

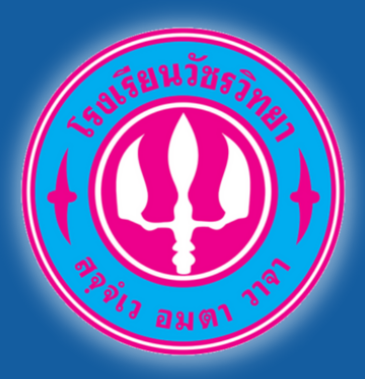

# สามารถสอบลามได้ที่

#### line official account

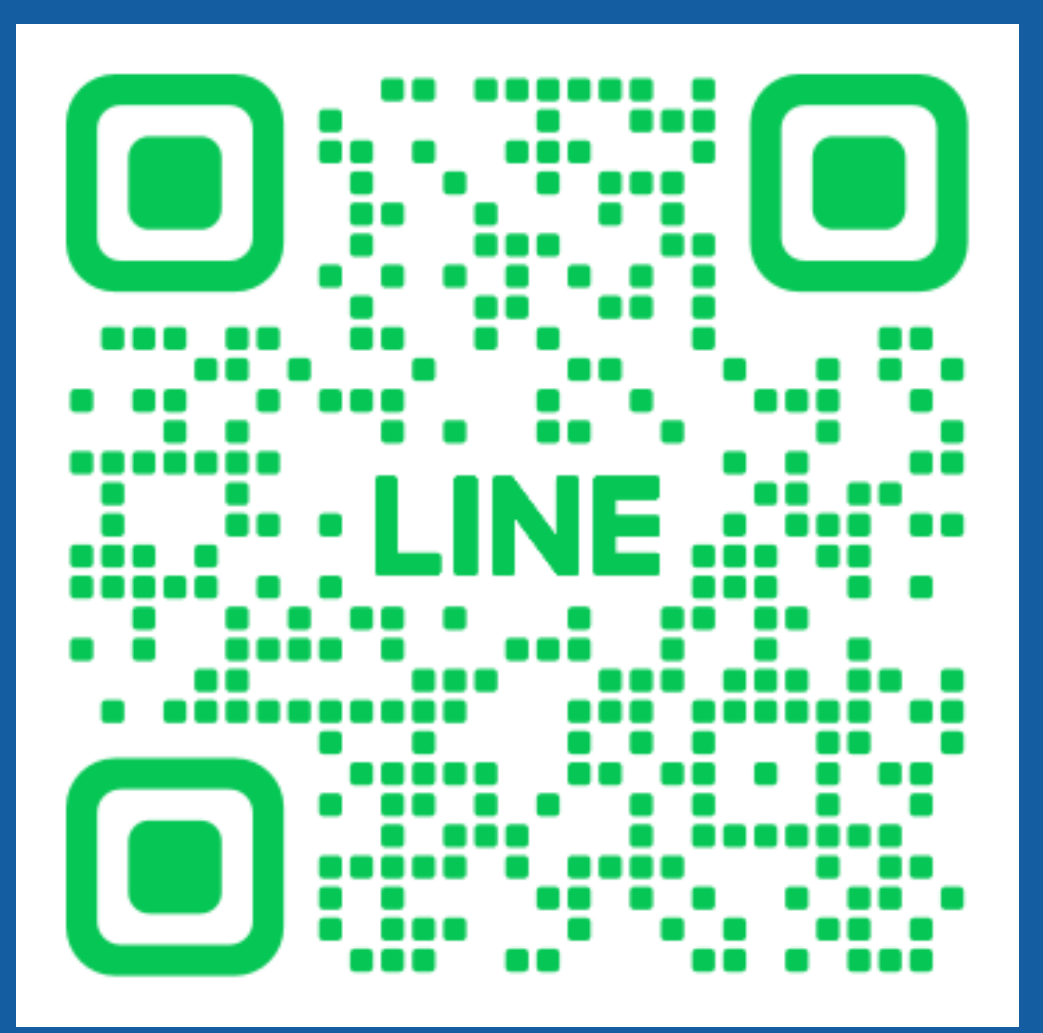

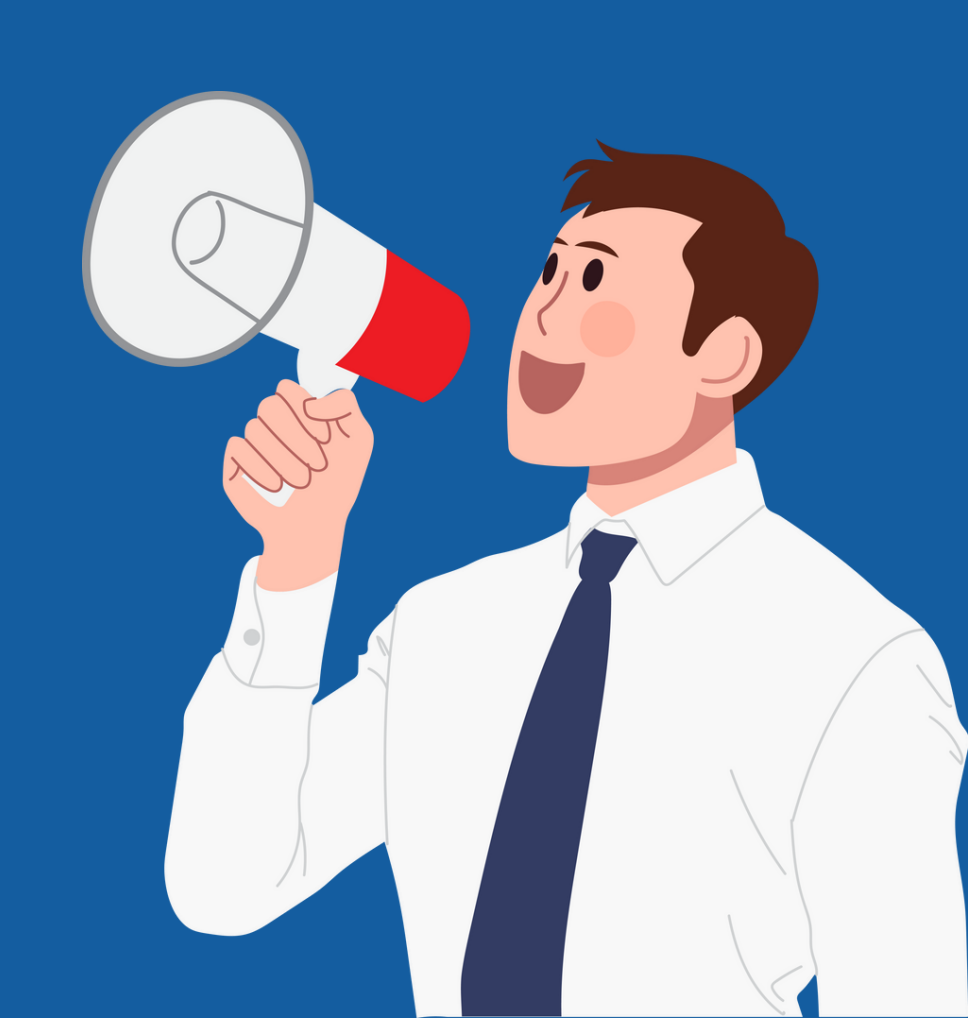

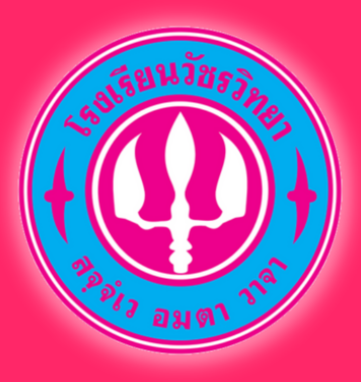

ระบบแก้ไขข้อมูล และ อัพโหลดเอกสารการสมัคร โรงเรียนวัชรวิทยา

https://admission.wr.ac.th/

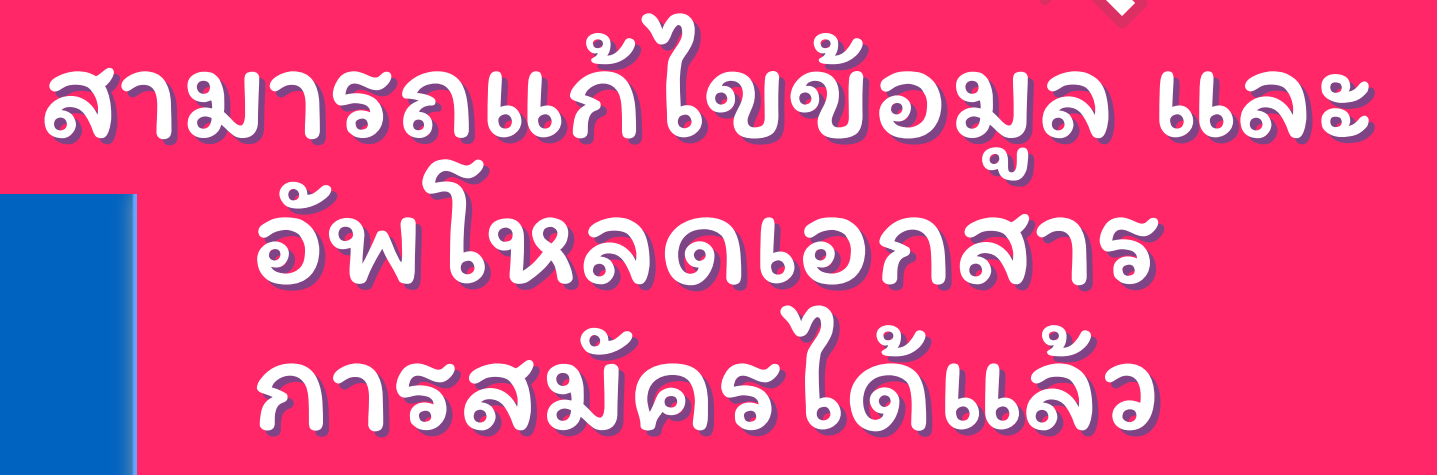

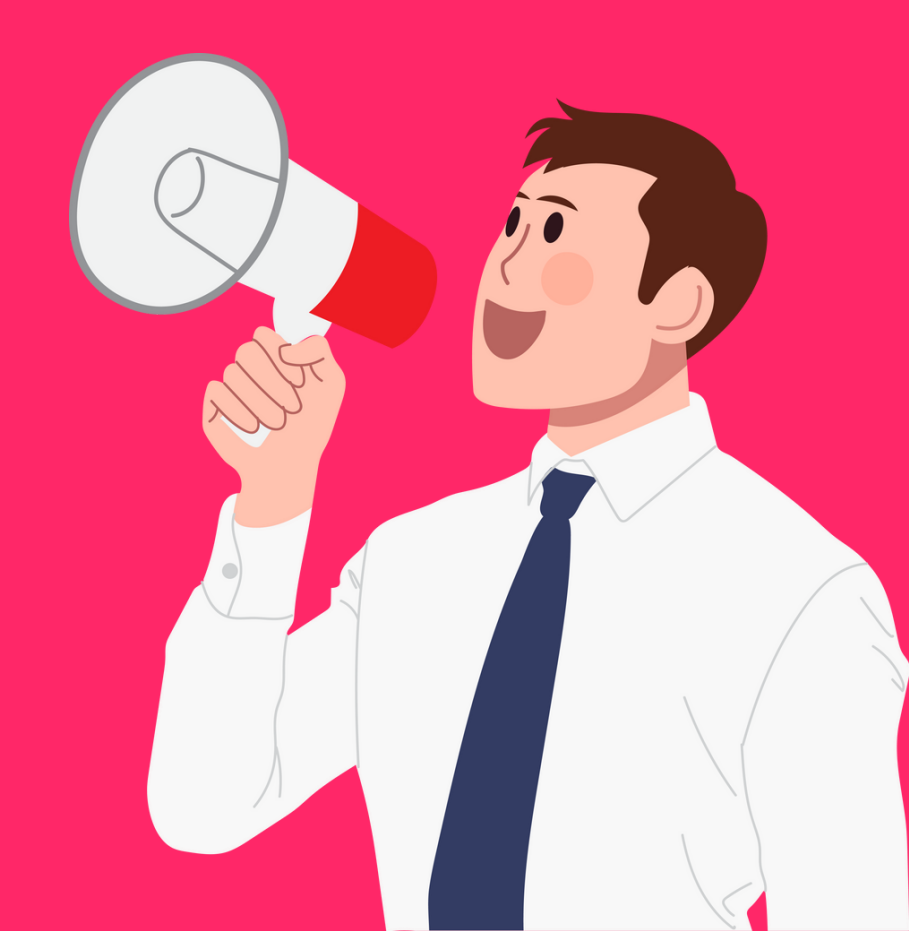

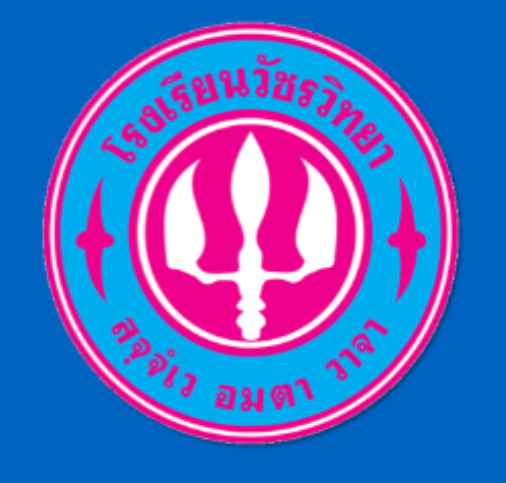

Watcharawittaya School

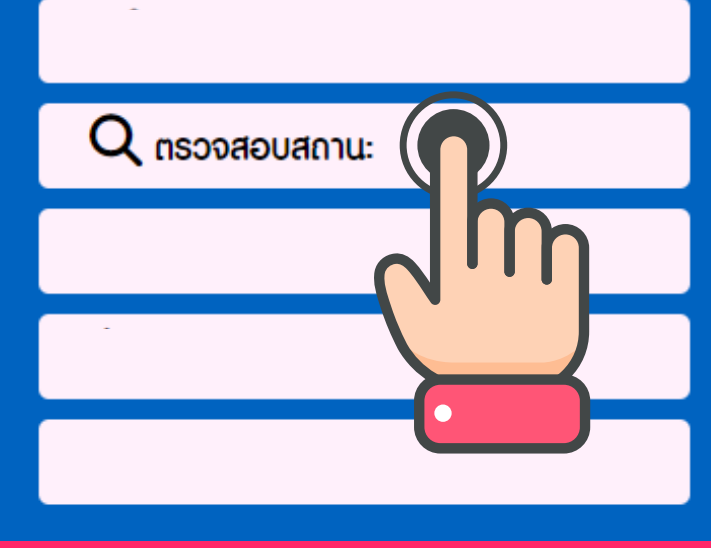

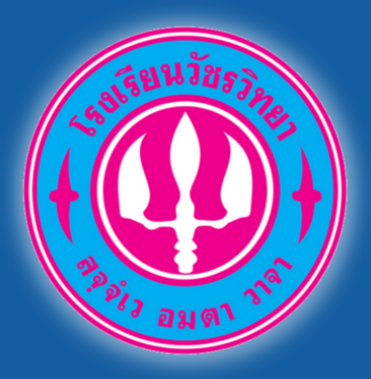

https://admission.wr.ac.th/

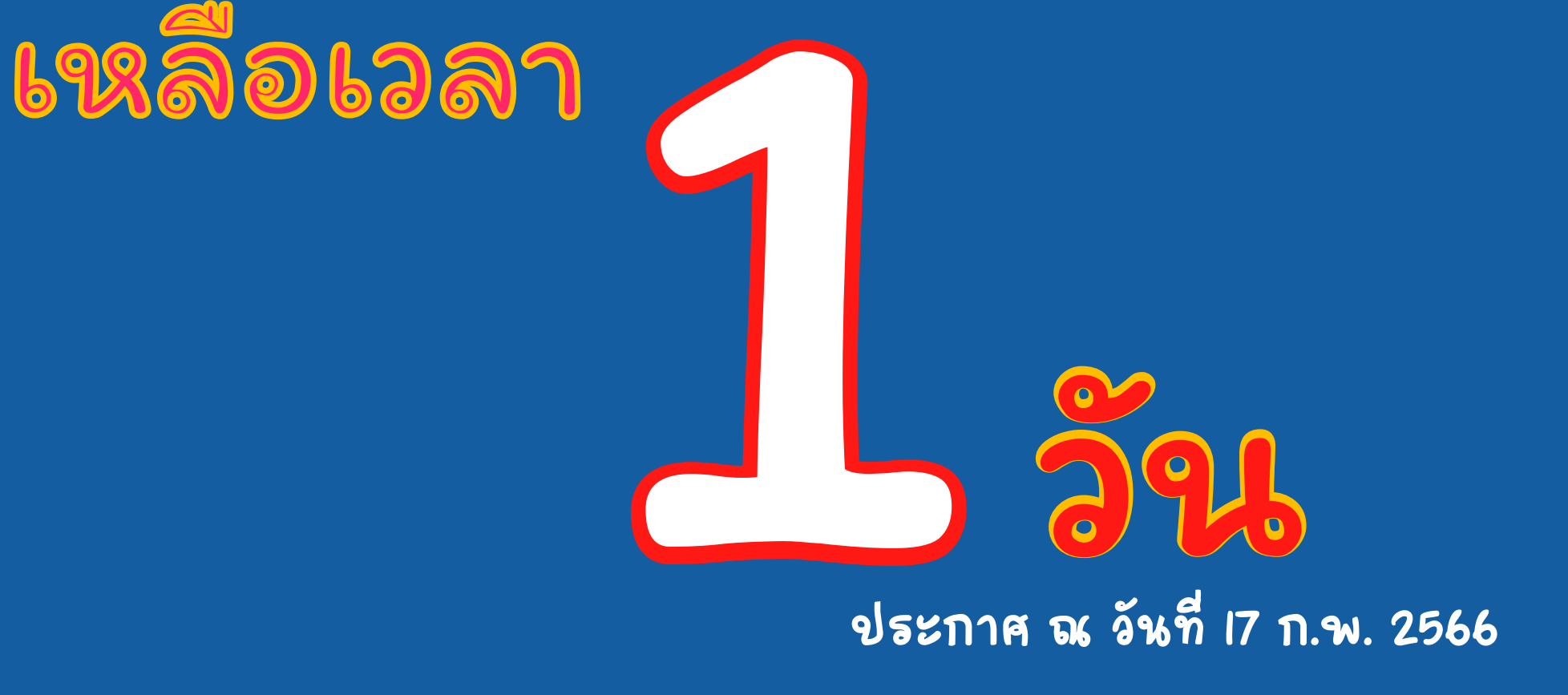

อย่าลืม... อัพหลักฐานการสมัครนะครับ ก่อนวันที่ 18 ก.พ. 66 เวลา 16.30 น.

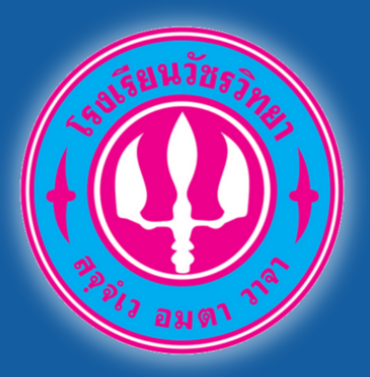

https://admission.wr.ac.th/

# รับสมัครเป็นที่ เรียบร้อย!!!!!

ตั้งแต่ 18 ก.พ. 66 เวลา 16.30 น. เป็นต้นไป

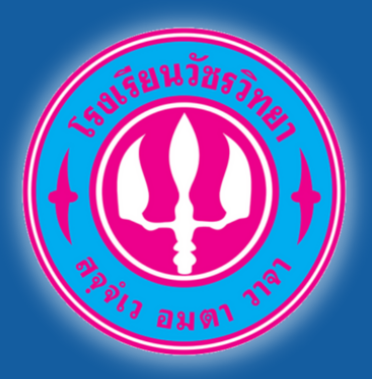

https://admission.wr.ac.th/

# ขณะนี้ระบบยังไม่เปิด ให้กรอกข้อมูลสมัคร

ระบบจะเปิดตั้งแต่วันที่ 11 มี.ค. 66 เวลา 8.00น เป็นต้นไป

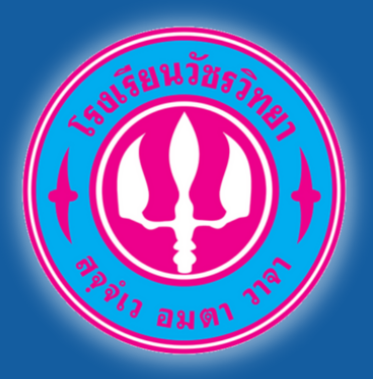

https://admission.wr.ac.th/

# หมดเวลารับสมัคร ห้องเรียนพิเศษ

ประกาศ ณ วันที่18 ก.พ. 66 เวลา 16.30 น.

#### สอบถามข้อมูลเพิ่มเติม

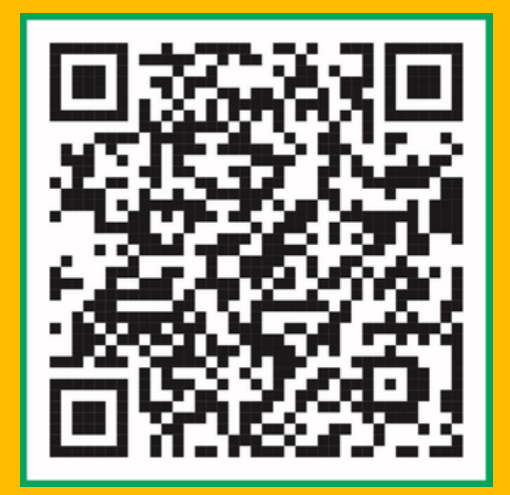

พิมพ์บัตรเข้าห้องสอบได้ วันที่ 25 กุมภาพันธ์ 2566

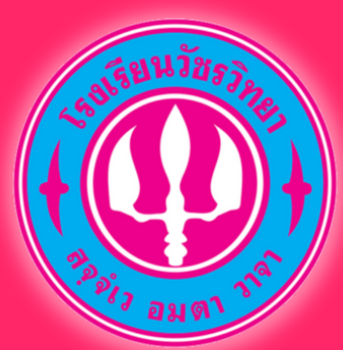

### ระบบพิมพ์บัตรประจำตัวสอบ โรงเรียนวัชรวิทยา

https://admission.wr.ac.th/

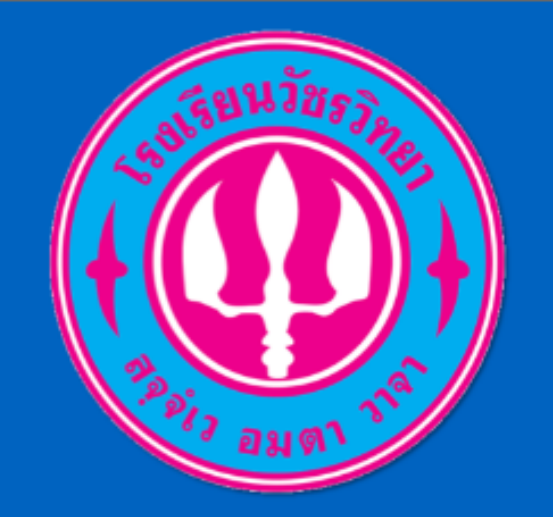

Watcharawittaya School

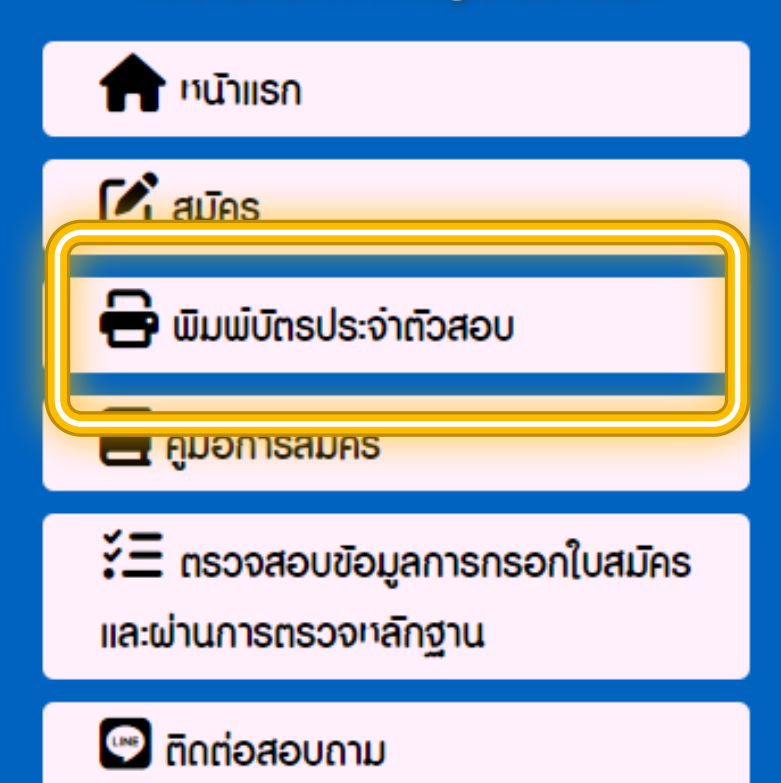

### สามารถพิมพ์บัตร เข้าห้องสอบได้แล้ว

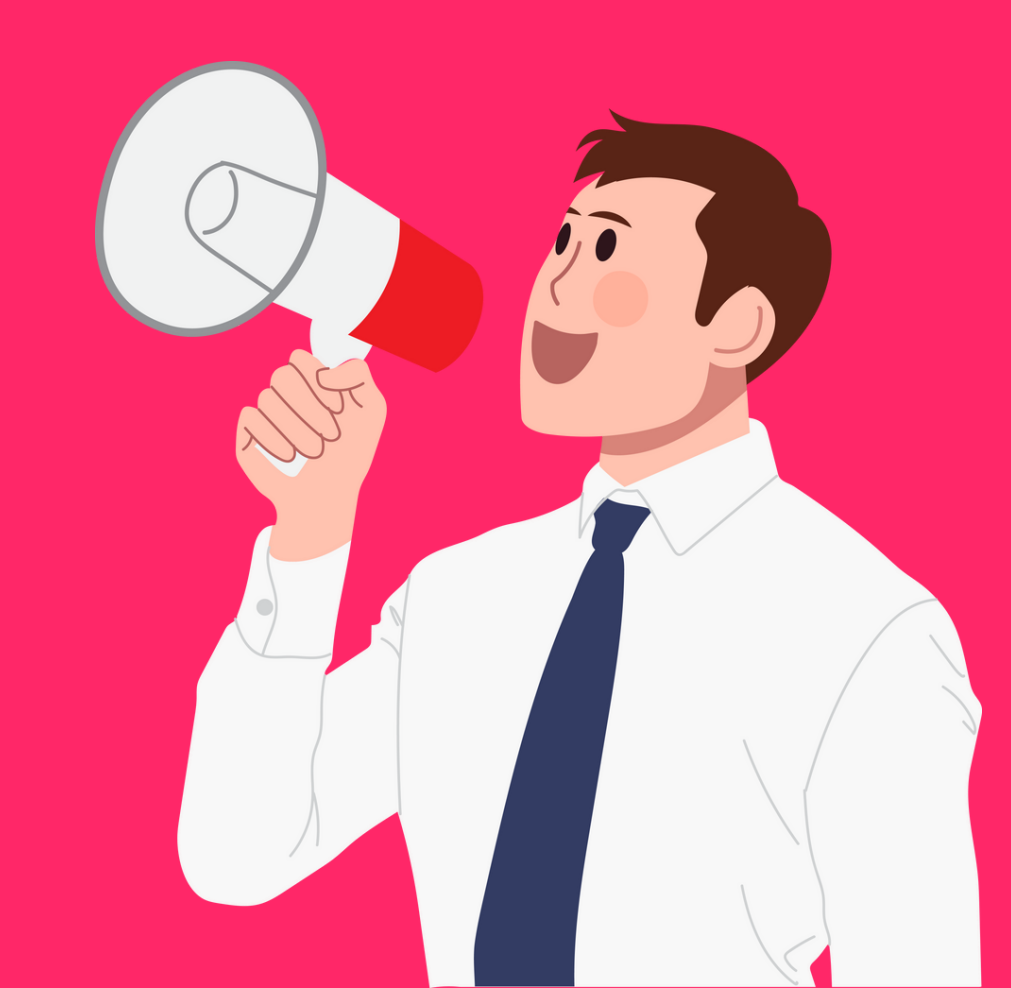

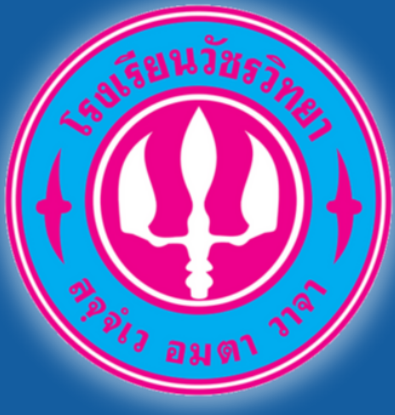

### ระบบรับสมัครนักเรียน (ปกติ) โรงเรียนอัชรวิทยา

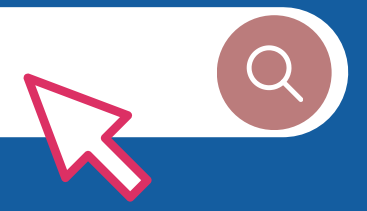

|                        | ระบบรับสมัครนักเรียน โรงเรียนวัชรวิทยา<br>Addmission Watcharawittaya School |
|------------------------|-----------------------------------------------------------------------------|
| er aun                 | กรวงสอบเลขบัตรประชาชน                                                       |
| Watcharawittaya School | "เลขประจำกับประชาชน : เลขประจำกับประชาชน                                    |
|                        | *ชับ/เกิดแก้ได้ด d 1                                                        |
|                        | າງໄທຍົງການ (ການ - 1)<br>- ເປັນທີ່ການ (ການ - 1)<br>- ເປັນທີ່ການ (ການ - 1)    |
| 🛃 คู่มือการสมัคร       | (Fair                                                                       |
|                        |                                                                             |
|                        | โรงเรียนวิชรวิทยา เลขที่ #3 ณนแทศบาล 2 ต่านสไนเมือง<br>โกรศัพท์ จ           |
|                        |                                                                             |

# **ăum II - 15 มีนาคม 2566**

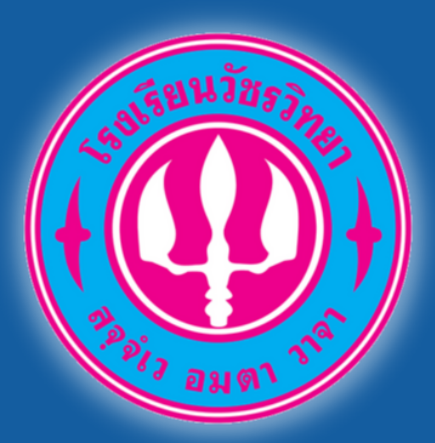

นักเรียนที่สอบคัดเลือกได้ ห้องเรียนพิเศษ ประจำปีการศึกษา 2566

### รายงานตัวและรับเอกสาร

## วันพุธ ที่ 8 มีนาคม 2566

มอบตัว วันเสาร์ ที่ 11 มีนาคม 2566

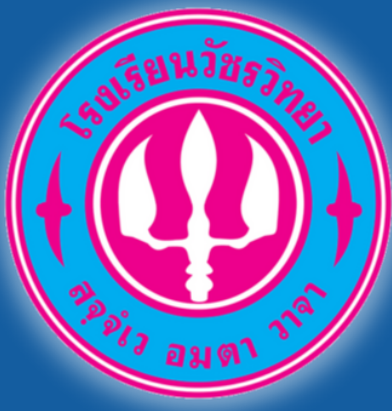

#### https://admission.wr.ac.th/

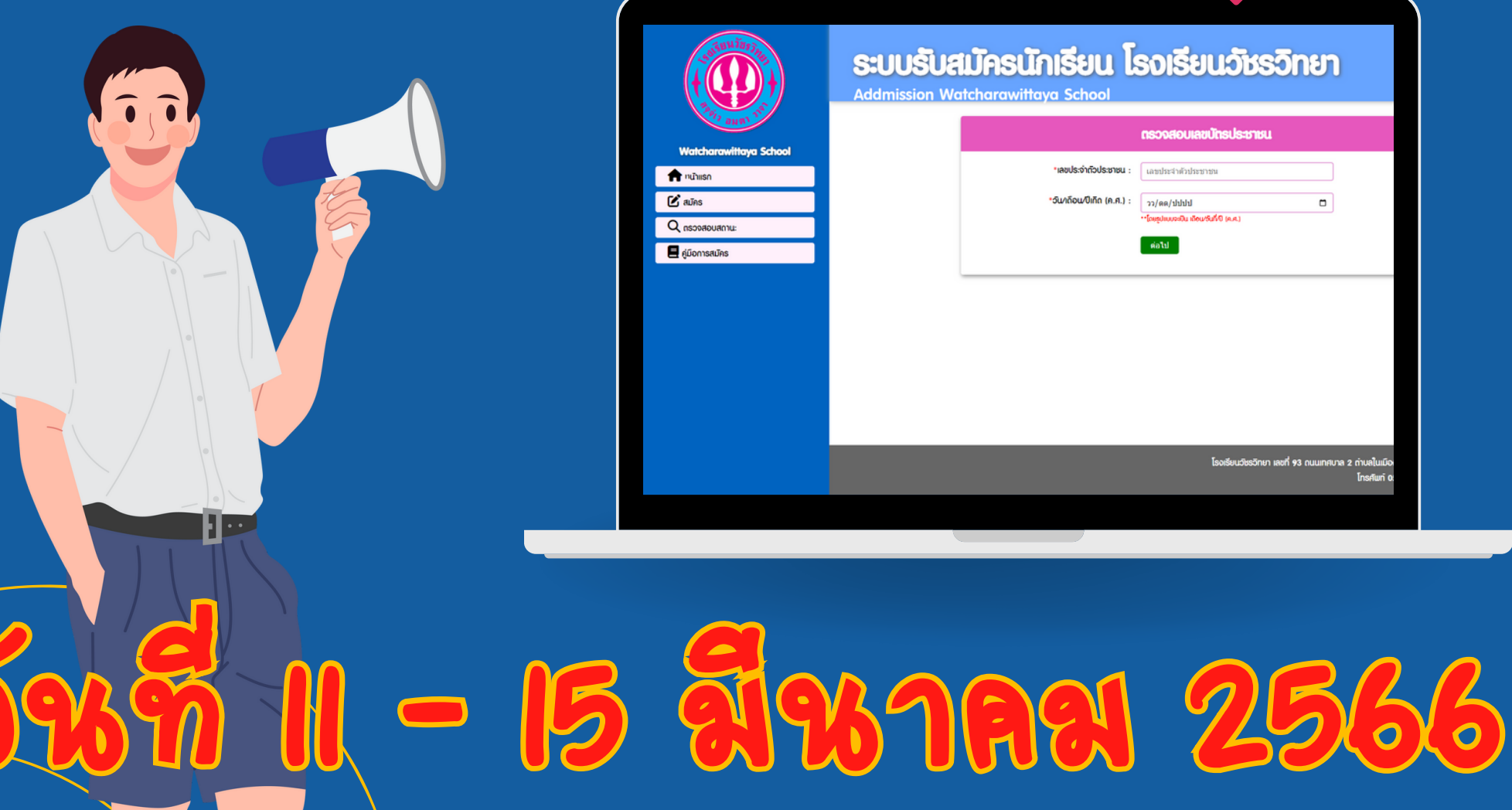

|                        | S:UUSUA<br>Addmission Wo | <b>ILIASLINIŠEUL [</b><br>atcharawittaya School | รงเรียนวัชรวิทย                        | n                                |
|------------------------|--------------------------|-------------------------------------------------|----------------------------------------|----------------------------------|
| augi                   |                          |                                                 | กรวจสอบเลขบัทรประชาชน                  |                                  |
| Watcharawittaya School |                          | "เลขประจำตัวประชาชน :                           | (เลขประจำตัวประชาชน                    |                                  |
| 🕑 สมัคร                |                          | •วัน/เดือน/ปีเกิด (ค.ศ.) :                      | วว/ดด/ปปปป                             | -                                |
| Q กรวจสอบสถาน:         |                          |                                                 | **โณซุปแบบจะมิน เอียน/รินที่/ปี (ค.ศ.) |                                  |
| 📕 คู่มือการสมัคร       |                          |                                                 | ต่อไป                                  |                                  |
|                        |                          |                                                 |                                        |                                  |
|                        |                          |                                                 |                                        |                                  |
|                        |                          |                                                 |                                        |                                  |
|                        |                          |                                                 |                                        |                                  |
|                        |                          |                                                 |                                        |                                  |
|                        |                          |                                                 |                                        |                                  |
|                        |                          |                                                 |                                        | _                                |
|                        |                          |                                                 | โรงเรียนวีชรวิทยา เลขที่ 93 ถนนเท      | ศบาล 2 ถ่าบลในเมือ<br>โกรศัพท์ 0 |
|                        |                          |                                                 |                                        |                                  |

#### กรณาเลือกใช้เว็บเบราเซอร์ที่รับรองดังนี้

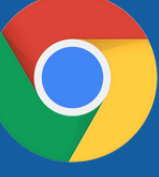

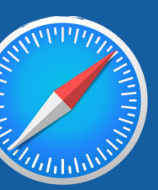

MICROSOFT EDGE

CHROME

SAFARI

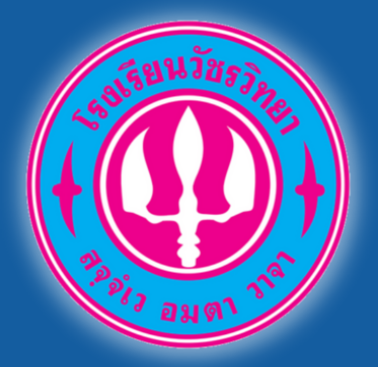

https://admission.wr.ac.th/

### ประเภทห้องเรียนปกติ

|                        | S:UUSUA<br>Addmission Wo | <b>lijasünišeu [</b><br>Itcharawittaya School | ้รงเรียนวัชรวิทย                     | n                                  |
|------------------------|--------------------------|-----------------------------------------------|--------------------------------------|------------------------------------|
| Pr aug 1               |                          |                                               | กรวจสอบเลขบัตรประชาชน                |                                    |
| Watcharawittaya School |                          | າລະຫຼາຍ ຄຳຄັດເອົາການ -                        | . condents distances                 |                                    |
| 👚 າບັນແຮດ              |                          | 1005.01005.0100 :                             | CHEBURG 4 100 X DURE DI TUM          |                                    |
| 🗹 alīns                |                          | *วัน/เถือน/ปีเกิด (ค.ศ.) :                    | วว/คล/ปปปป                           |                                    |
| Q กรวจสอบสถาน:         |                          |                                               | **ໂດສູນແບບຈະມີນ ເມືອນ/ອິນໄປປີ (ຄ.ສ.) |                                    |
| 📕 คู่มือการสมัคร       |                          |                                               | ต่อไป                                |                                    |
|                        |                          |                                               |                                      |                                    |
|                        |                          |                                               |                                      |                                    |
|                        |                          |                                               |                                      |                                    |
|                        |                          |                                               |                                      |                                    |
|                        |                          |                                               |                                      |                                    |
|                        |                          |                                               |                                      |                                    |
|                        |                          |                                               |                                      |                                    |
|                        |                          |                                               |                                      | _                                  |
|                        |                          |                                               | โรงเรียนวีชรวิทยา เลขที่ 93 ถนนเท    | ศบาล 2 ถ่าบลไนเมือง<br>โกรศัพท์ 0! |
|                        |                          |                                               |                                      |                                    |
|                        |                          |                                               |                                      |                                    |

#### กรุณาเลือกใช้เว็บเบราเซอร์ที่รับรองดังนี้

CHROME

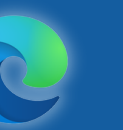

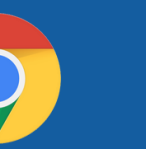

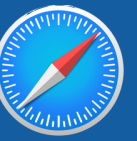

MICROSOFT EDGE

SAFARI

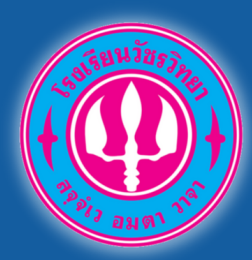

#### 1.สมัครสอบคัดเลือก ห้องเรียนปกติ เข้าเว็บไซต์ www.wr.ac.th หรือ https://admission.wr.ac.th/

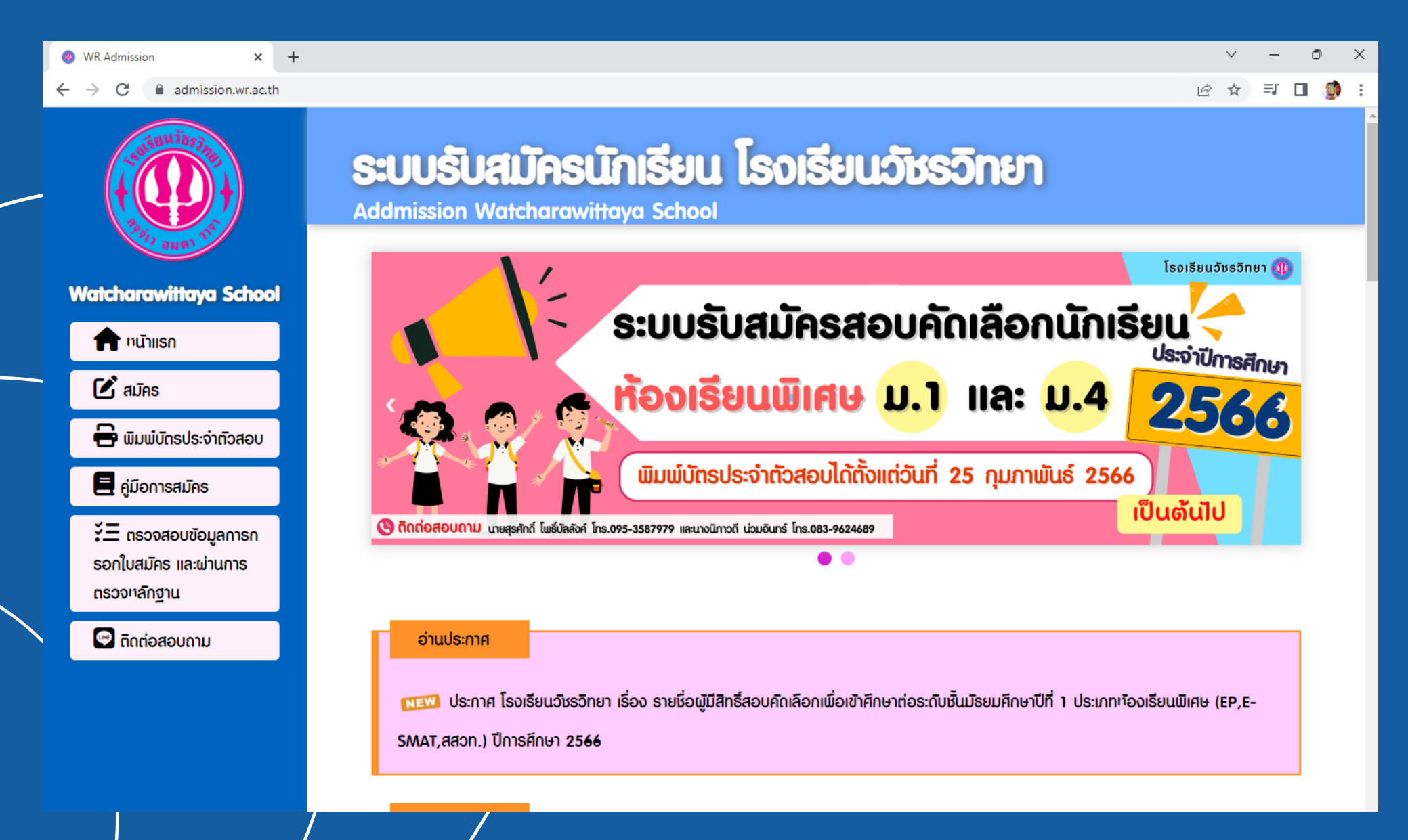

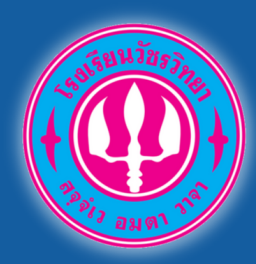

### 2.เลือกเมนู สมัคร เมนูด้านซ้าย

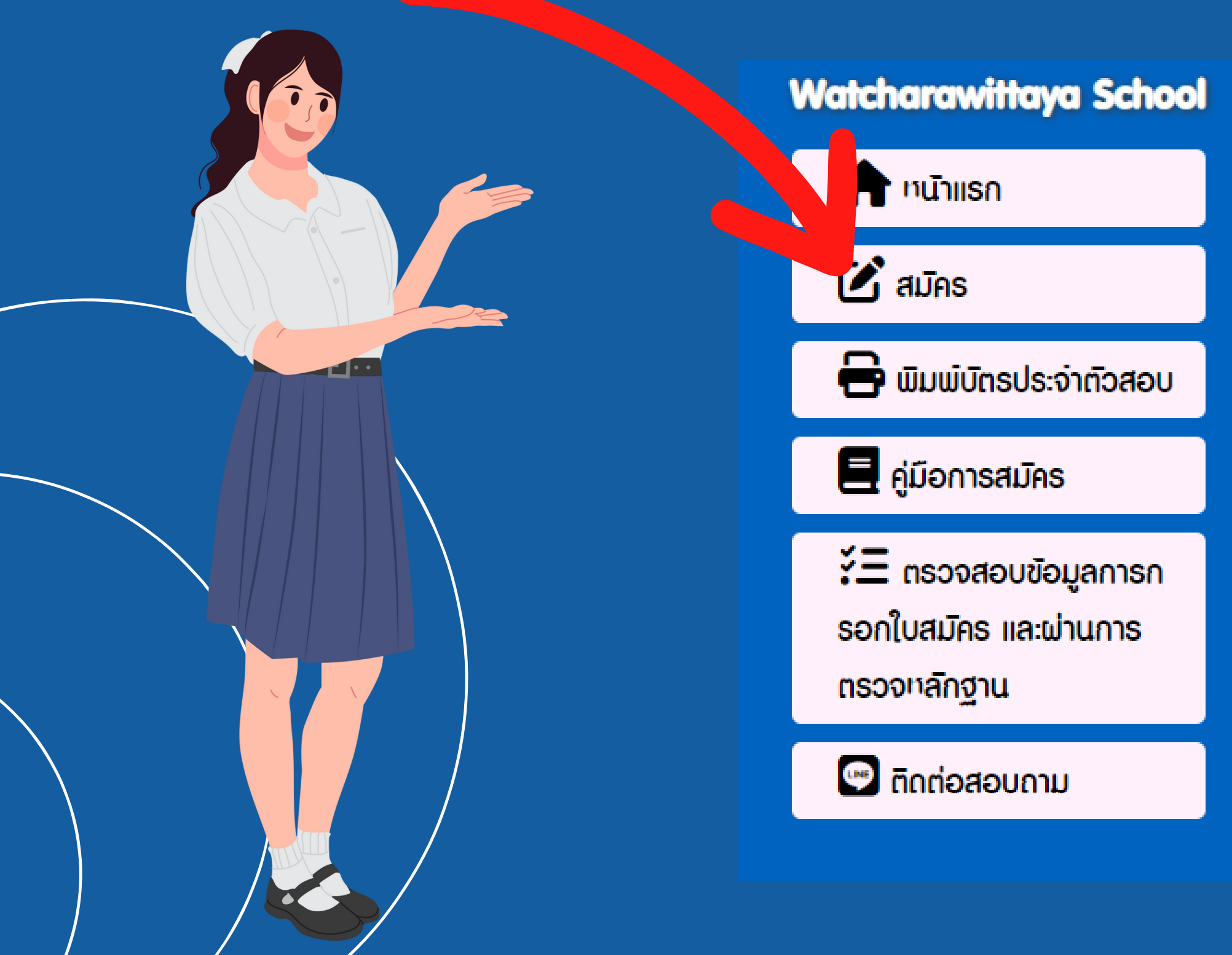

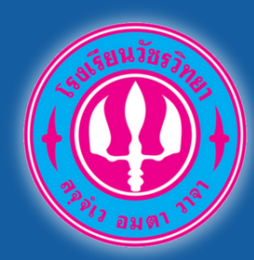

#### 3.เลือกเมนู "สมัครสอบ ชั้นมัธยมศึกษาปีที่ 1 รอบห้องเรียนปกติ"

เลือกรายการสมัคร

🗹 สมัครสอบ ชิ้นมัธยมศึกษาปีที่ 1 รอบห้องเรียนปกติ 💵

🕑 ยินยันความประสงค์ขอสอบห้องเรียนปกติ สำหรับผู้ไม่ผ่านธอบห้องเรียนพิเศษ

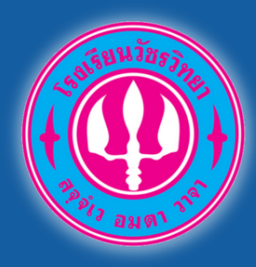

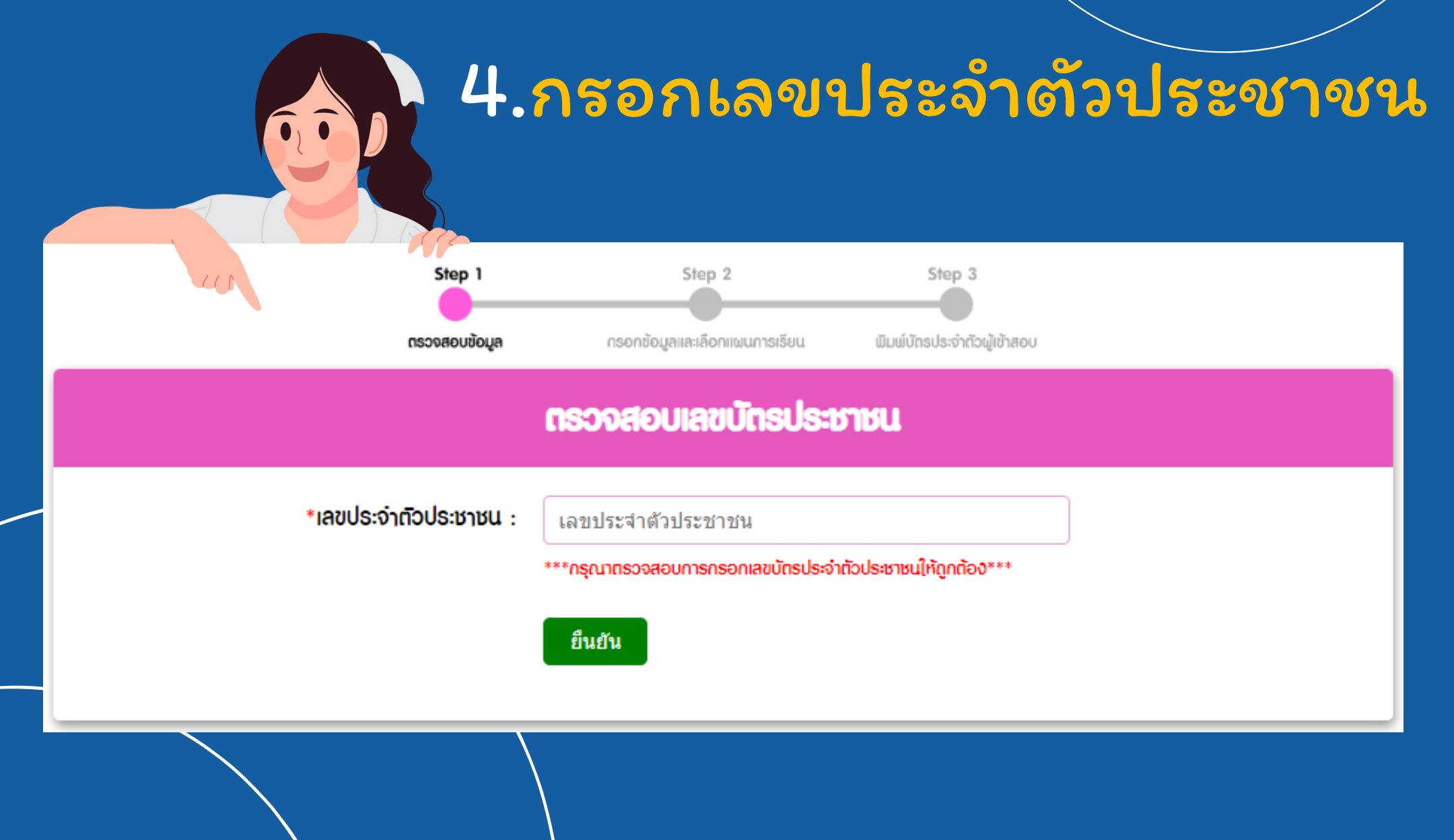

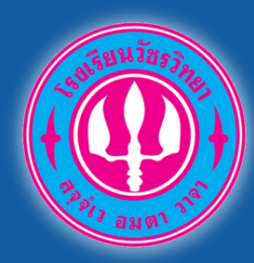

### 5.กรอกข้อมูลของนักเรียน (ให้ครบ)

|                                | หมูอซิกอะก                                                                  |                           |                                               |
|--------------------------------|-----------------------------------------------------------------------------|---------------------------|-----------------------------------------------|
| *เลขประจำตัวประชาชน :          |                                                                             |                           |                                               |
| *คำนำหน้า :                    | <ul> <li>เด็กชาย</li> <li>เด็กเกญิง</li> <li>นาย</li> <li>นางสาว</li> </ul> |                           |                                               |
| *ចំរ :                         | ชื่อ                                                                        |                           |                                               |
| *นามสกุล :                     | ีนามสกุล                                                                    |                           |                                               |
| *วัน/เถือน/ปีเกิด :            | วันที 🗸 / เดือน 🗸 / ปี                                                      | ~                         |                                               |
| *เบอร์โกร :                    | เบอร์โทร                                                                    | ກັດແສນໄປຄຣວດ              |                                               |
|                                |                                                                             | ร้อ - นามสกุลบิดา :       | ชื่อมิคา                                      |
| ข้อมูลโรงเรียน                 |                                                                             | เบอร์โกร :                | เบอร์โทรบิดา                                  |
| *กำลังศึกษาชั้น ป.6 โรงเรียน : | เฉพาะชื่อโรงเรียน<br>*"ใก้ใส่เฉพาะชื่อโรงเรียน ไม่ก่องใส่คำว่า "โรงเรียน"   | ชื่อ - นามสกุลมารถา :     | ชื่อมารดา                                     |
| *ອຳເກອ :                       | อำเภอที่ตั้งโรงเรียน                                                        | เบอร์โกร :                | เบอร์โทรมารดา                                 |
| *จังกวัด :                     | จังหวัดที่ตั้งโรงเรียน                                                      | ชื่อ - นามสกุลผู้ปกครอง : | ชื่อผู้ปกครอง                                 |
|                                |                                                                             | - เบอร์โกร :              | เบอร์โทรผู้ปกครอง                             |
|                                |                                                                             | ขอมูลที่อยู่              |                                               |
|                                |                                                                             |                           | **กำช่ออไหนไม่มีอีอมูลให้ไล่เครื่ออหมาย * - * |
|                                |                                                                             | "ปัจจุบันอยู่บ้านเลขที่ : | บ้านเลขที่                                    |
|                                |                                                                             | ຳານູ່ກໍ່ :                | หมู่ที่                                       |
| •                              |                                                                             | *ouu :                    | ຄນນ                                           |
|                                |                                                                             | : UGU*                    | ช่อย                                          |
|                                |                                                                             | *จังกวัด :                | เลือก 🗸                                       |

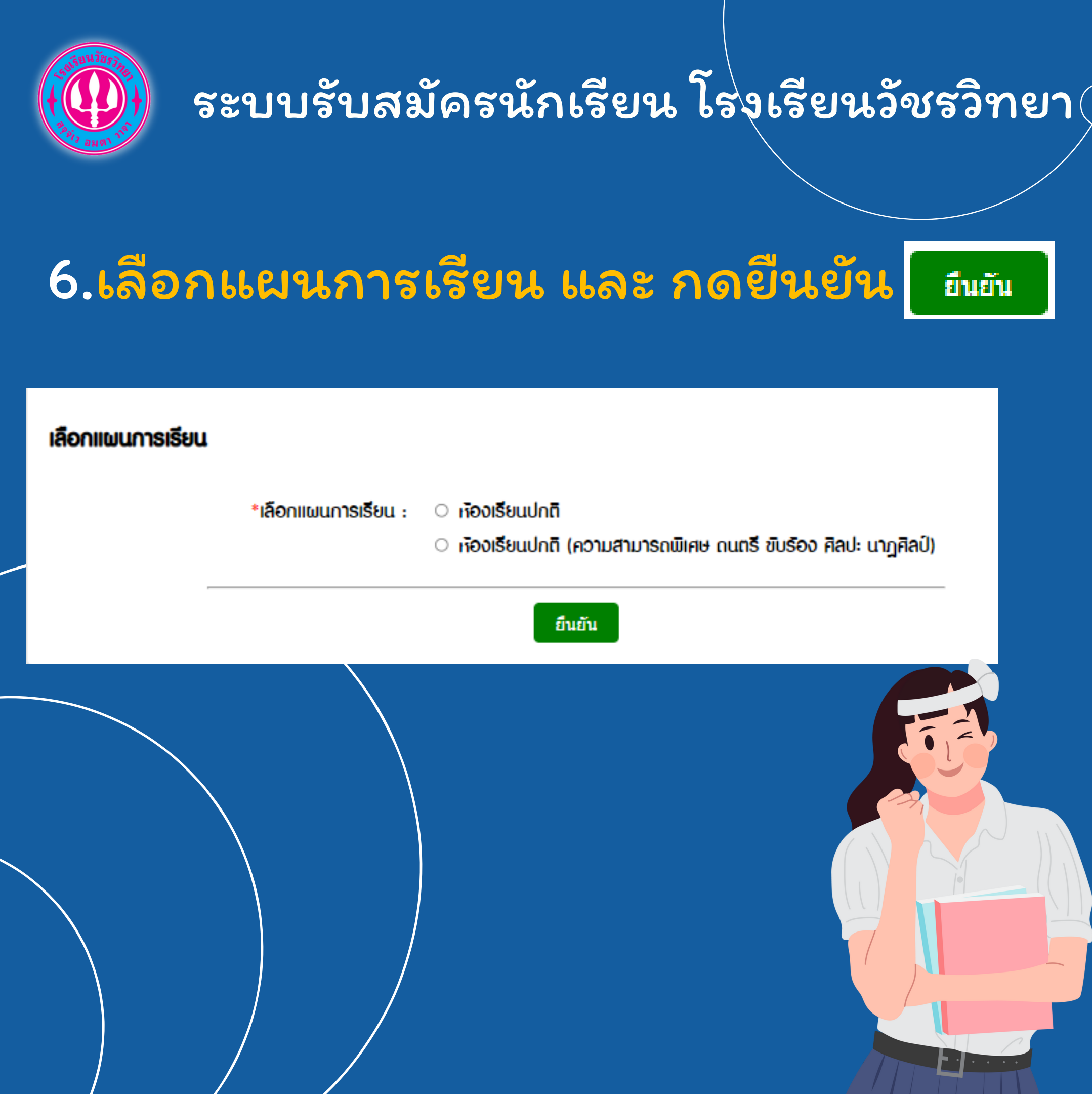

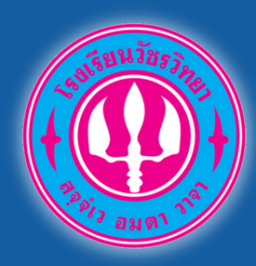

### 7.เลือกพิมพ์บัตรประจำตัวสอบ

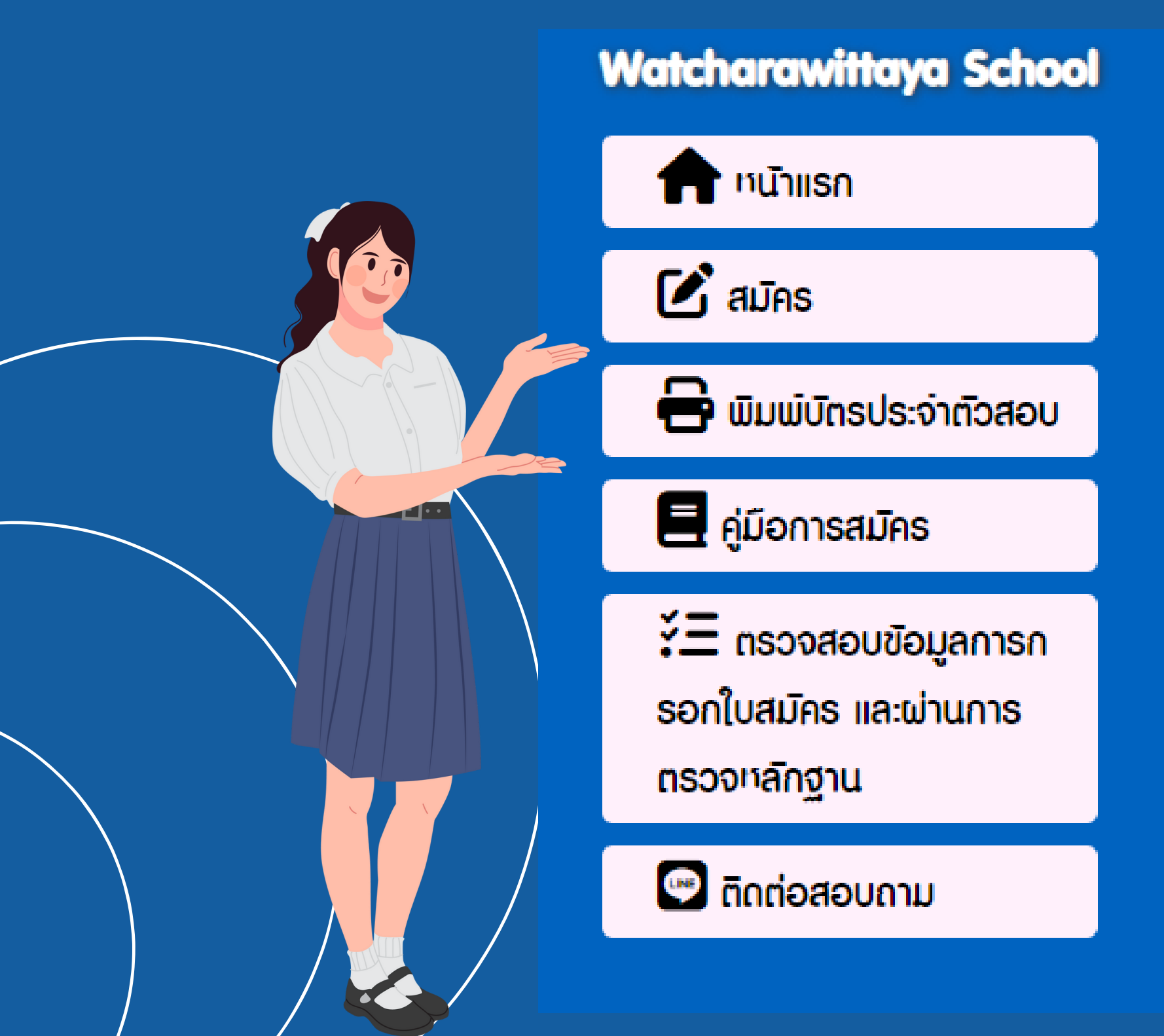

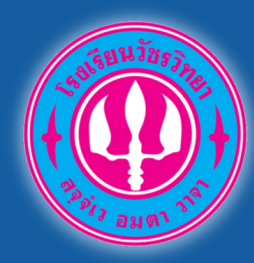

#### 8.กรอกเลขบัตรเลขบัตรประจำตัว ประชาชน ตรวจสอบข้อมูล แล้วพิมพ์

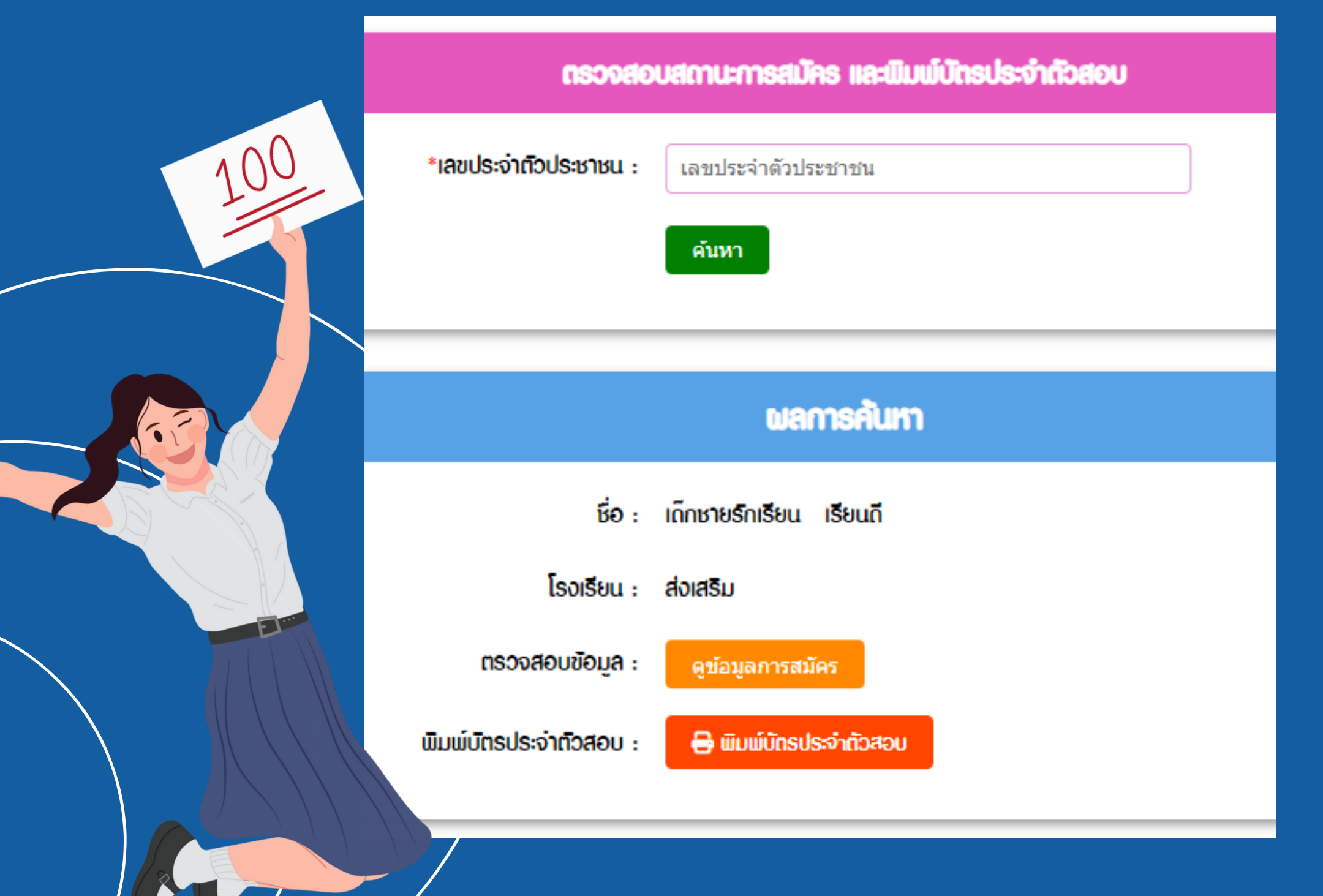

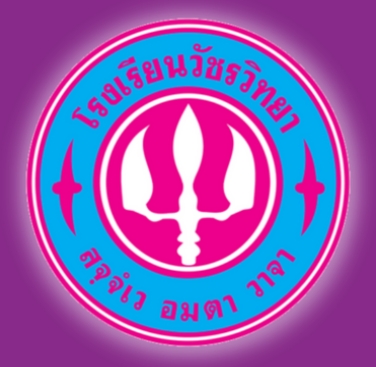

https://admission.wr.ac.th/

♠ (2) a Q a (4)

#### "ยืนยันความประสงค์ขอสอบห้องเรียนปกติ สำหรับผู้ไม่ผ่านรอบห้องเรียนพิเศษ"

|                       | ระบบรับสมัครนักเรียน โรงเรียนวัหรวิทยา<br>Addmission Watcharawiltaya School |               |
|-----------------------|-----------------------------------------------------------------------------|---------------|
| atcharawittaya School |                                                                             |               |
| Duisn                 | ามอราวรีบบริเวาจะอบขณา                                                      |               |
| ins                   | *SunñouOnn (ค.ศ.) :                                                         |               |
| ะวงสอบสถาน:           | **famphouseithe developfield (v.v.)                                         |               |
| งการสมัคร             | Lefan .                                                                     |               |
|                       | โองโลนรัตอรักษา ลงที่ +ว คนนากหาด 2                                         | ຄ່ານສາໃນເມີດຈ |
|                       |                                                                             |               |
|                       |                                                                             |               |

#### กรุณาเลือกใช้เว็บเบราเซอร์ที่รับรองดังนี้

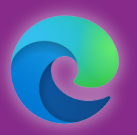

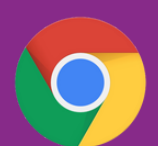

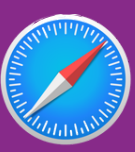

MICROSOFT EDGE

SA

AFARI

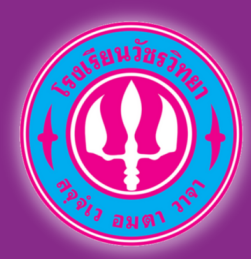

#### 1.สมัครสอบคัดเลือก ห้องเรียนปกติ เข้าเว็บไซต์ www.wr.ac.th หรือ https://admission.wr.ac.th/

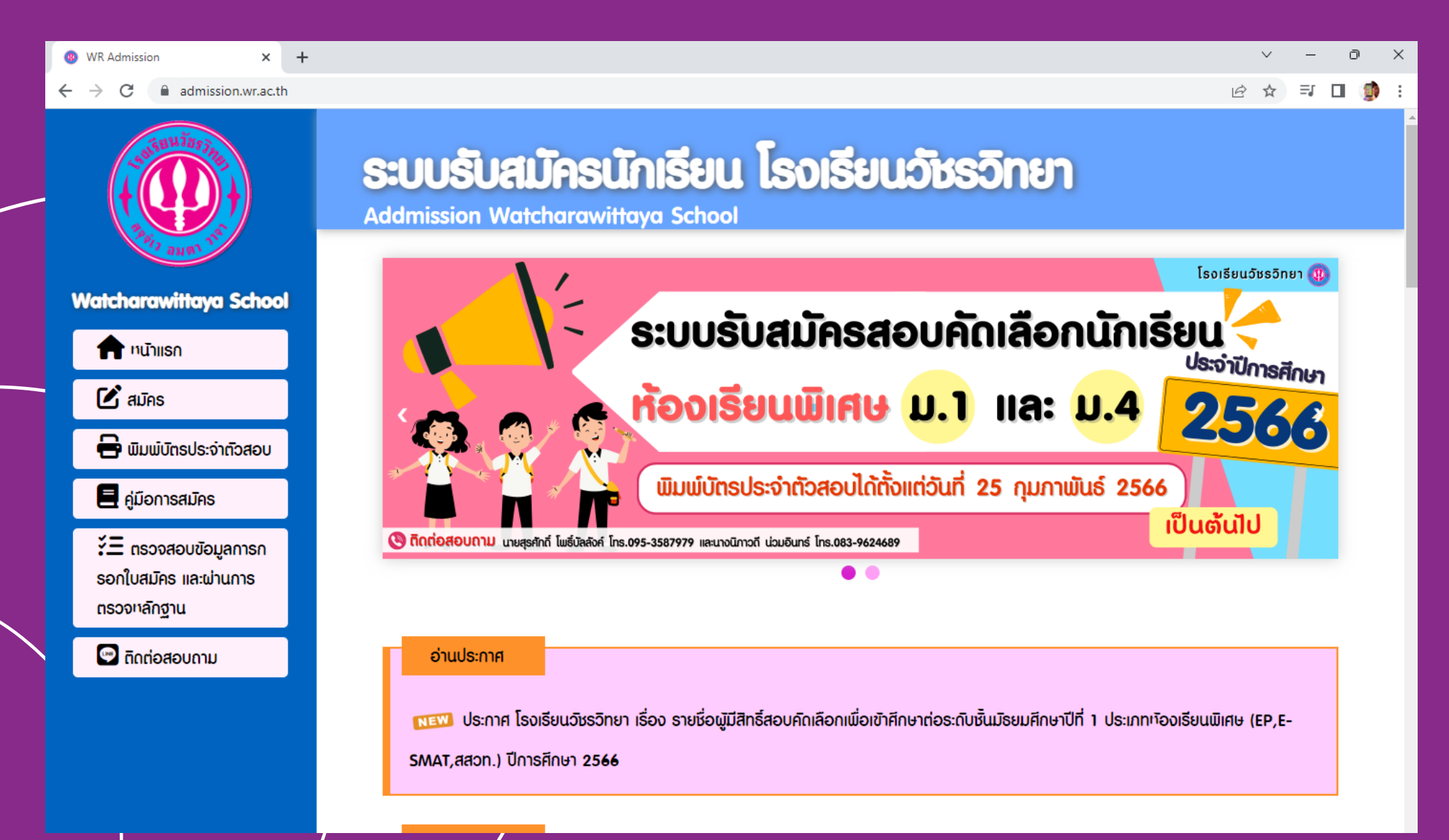

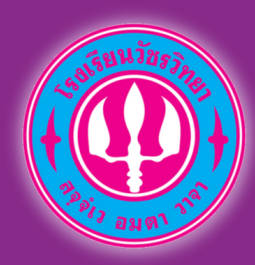

### 2.เลือกเมนู สมัคร เมนูด้านซ้าย

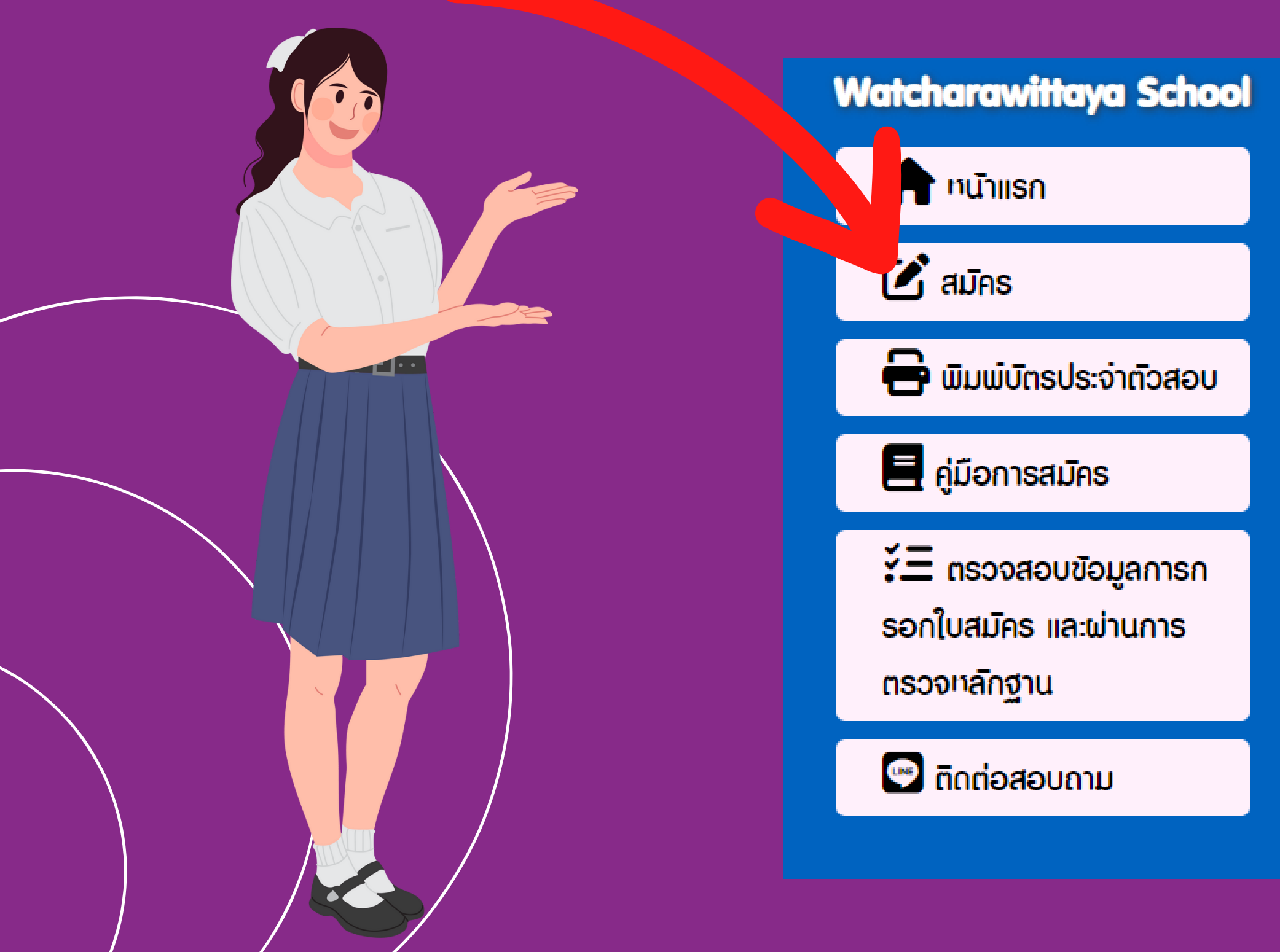

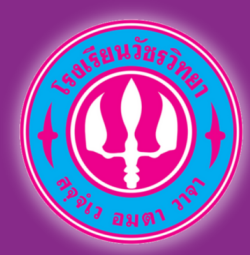

3.เลือกเมนู "ยืนยันความประสงค์ขอสอบห้องเรียนปกติ สำหรับผู้ไม่ผ่านรอบห้องเรียนพิเศษ"

เลือกรายการสมัคร

🗹 สมัครสอบ ชิ้นมัธยมศึกษาปีที่ 1 รอบห้องเรียนปกติ 🔤

🥑 ยินยันความประสงค์ขอสอบห้องเรียนปกติ สำหรับผู้ไม่ผ่านรอบห้องเรียนพิเศษ

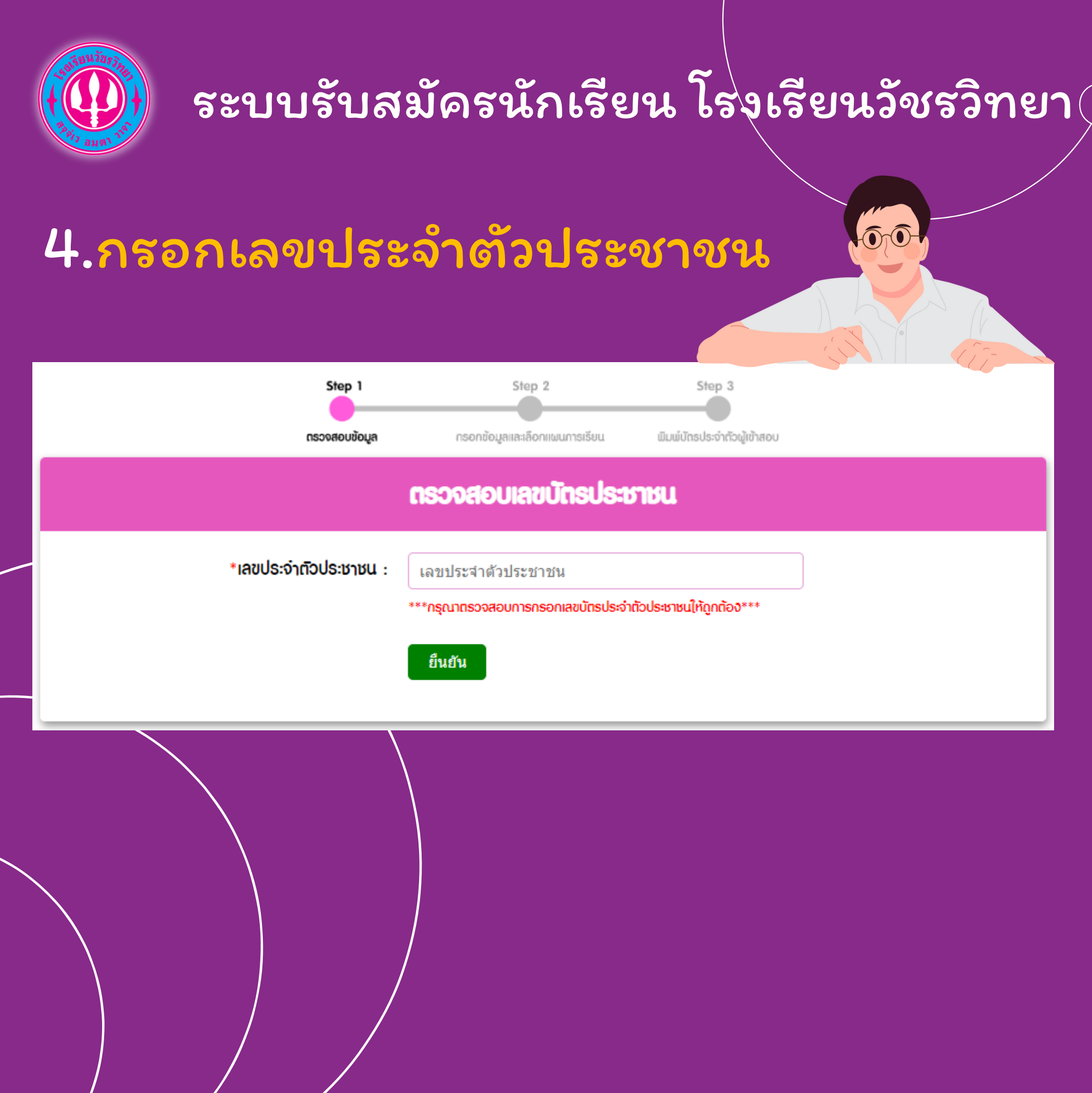

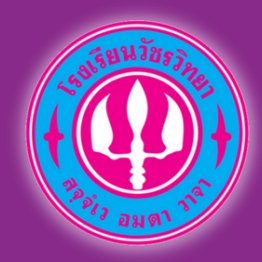

#### 5.ตรวจสอบรายละเอียด

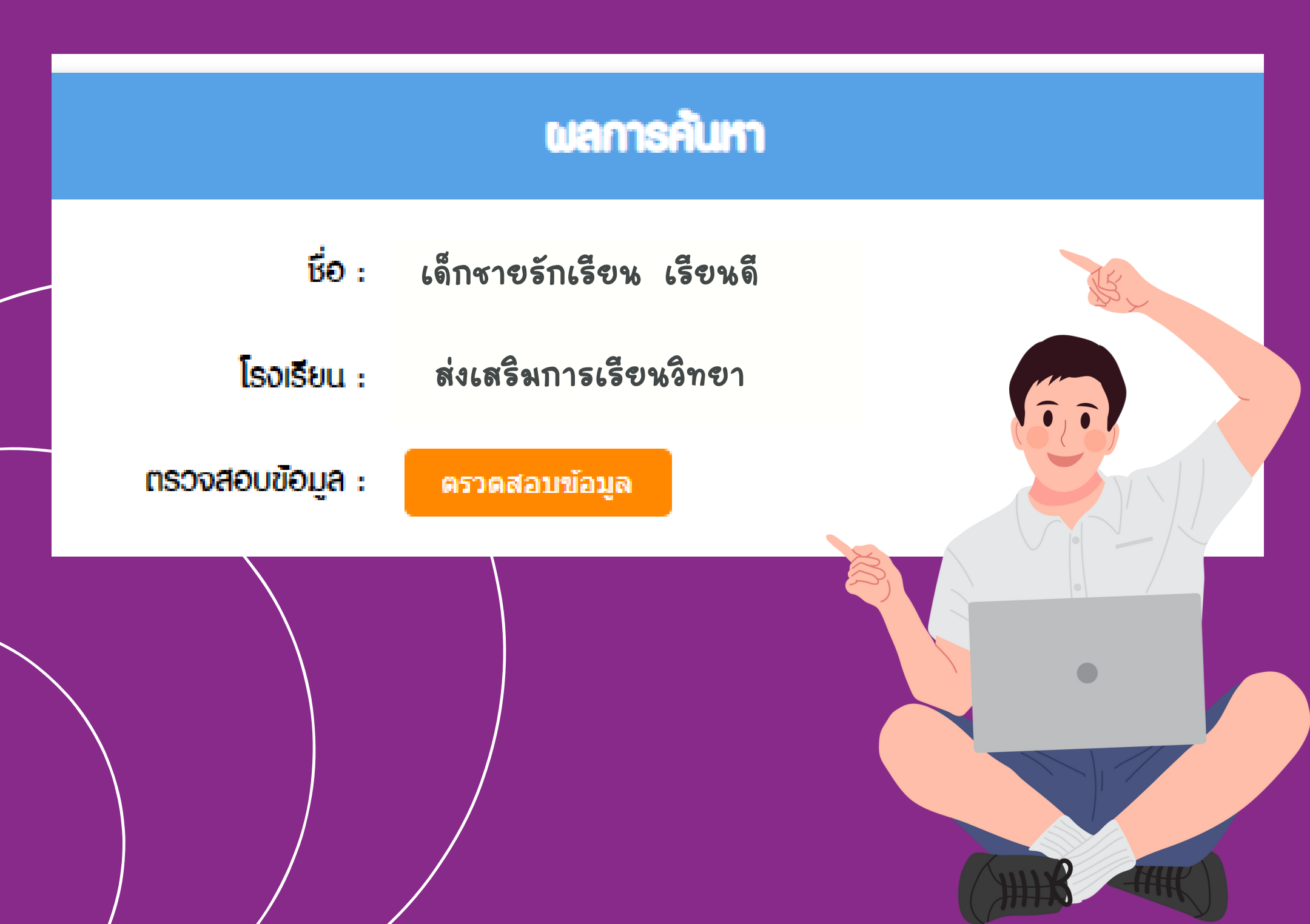

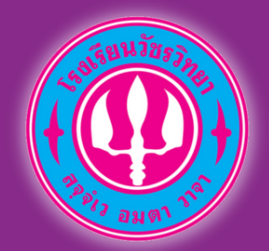

### 5.กรอกข้อมูลให้ถูกต้อง

#### ยืนยันข้อมูล

\*\*\*การยืนยินสิทธ์ในการสอบประเภทก้องเรียนปกติ ท่านต้องทำการเลือกที่อยู่ประกอบไปด้วย จังกวัด อำเภอ และตำบล จากนั้นก็เลือกแผนการเรียน ระกว่าง ก้องเรียนปกติ และก้องเรียนปกติ(ความสามารถพิเศษ)\*\*\*

#### กรอกข้อมูลเพื่อยืนยัน

| *วัน/เถือน/ปีเกิด :                                 | วันที่ 🗸 / เดือน 🖌 / ปี 🗸 |  |
|-----------------------------------------------------|---------------------------|--|
| <b>ที่อยู่ปัจจุบัน</b> *จ <b>ั</b> งหว <b>ั</b> ด : | เลือก 🗸                   |  |
| *ອຳເກອ :                                            | เลือก 🗸                   |  |
| *ຕຳບລ :                                             | เลือก 🗸                   |  |
|                                                     |                           |  |

\*\*\*การยืนยันสิทธ์ในการสอบประเภทห้องเรียนปกติท่านต้องทำการเลือกที่อยู่ ประกอบไปด้วย จังหวัด อำเภอ และตำบล จากนั้นก็เลือกแผนการเรียนระหว่าง ห้องเรียนปกติ และห้องเรียนปกติ(ความสามารถพิเศษ)\*\*\*

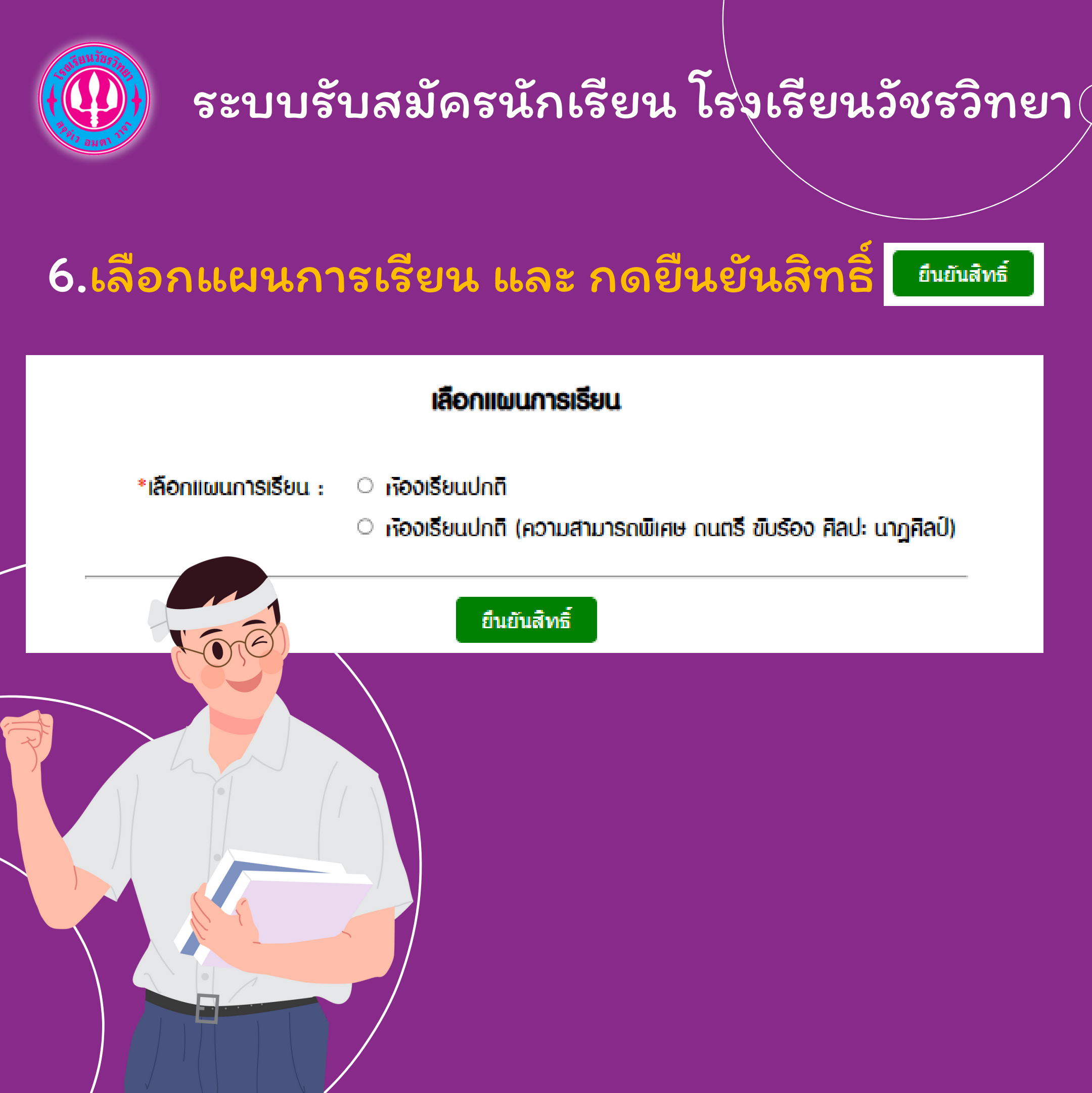

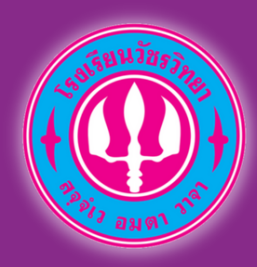

#### 7.เลือกพิมพ์บัตรประจำตัวสอบ

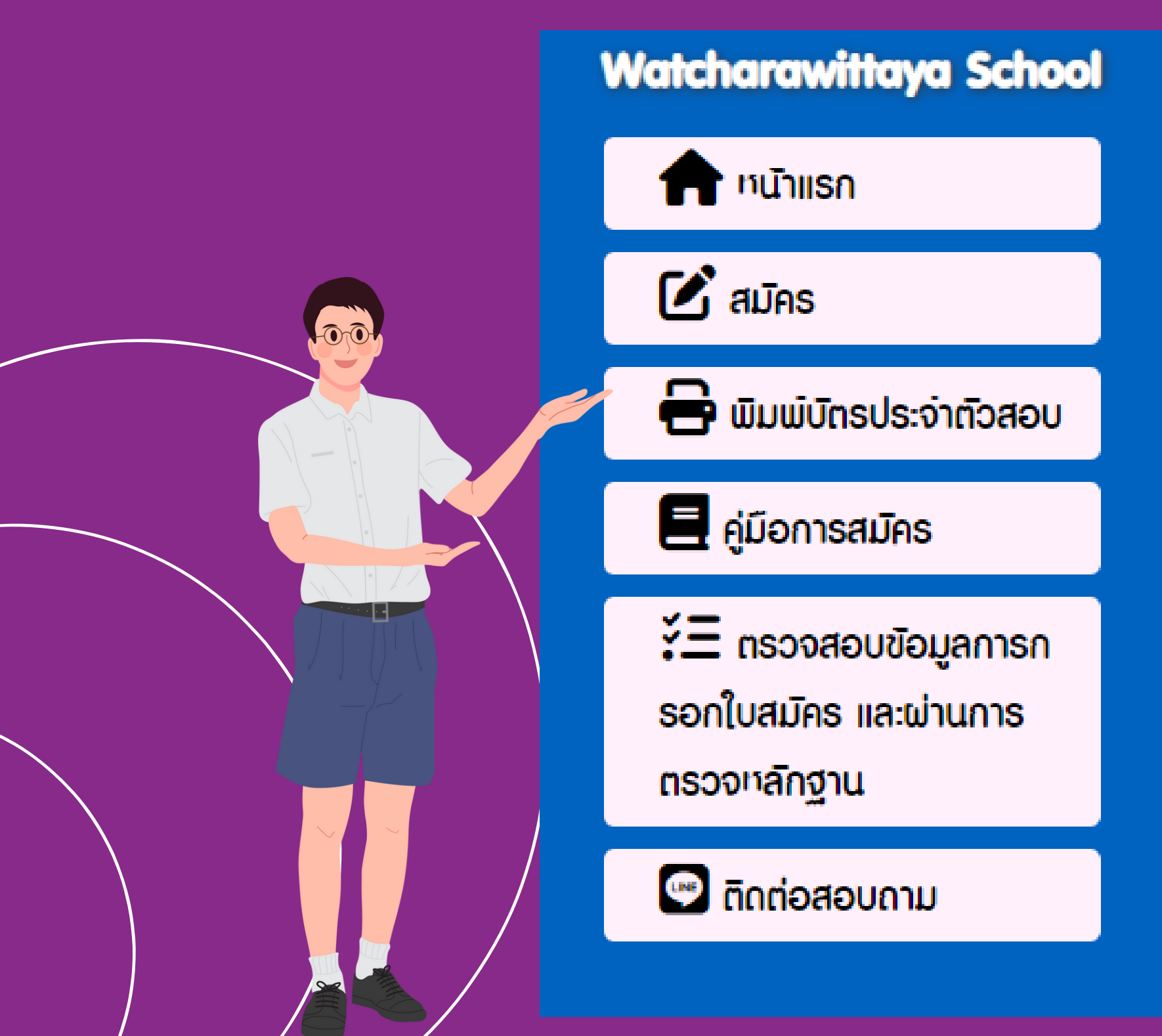

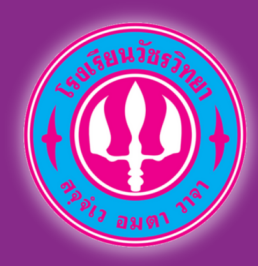

#### 8.กรอกเลขบัตรเลขบัตรประจำตัว ประชาชน ตรวจสอบข้อมูล แล้วพิมพ์

| ตรวจสอบสถานะการสมัคร และพิมพ์บัตรประจำตัวสอบ |                         |  |  |
|----------------------------------------------|-------------------------|--|--|
| *เลขประจำตัวประชาชน :                        | เลขประจำตัวประชาชน      |  |  |
|                                              | ค้นหา                   |  |  |
|                                              |                         |  |  |
|                                              |                         |  |  |
| ผลการคันทา                                   |                         |  |  |
| ชื่อ :                                       | เด็กชายรักเรียน เรียนถี |  |  |
| โรงเรียน :                                   | ส่งเสริม                |  |  |
| ตรวจสอบข้อมูล :                              | ดูข้อมูลการสมัคร        |  |  |
| พิมพ์บัตรประจำตัวสอบ :                       | 🖶 ພົມພ໌ບັດຣປຣະຈຳຕັວສອບ  |  |  |
|                                              |                         |  |  |

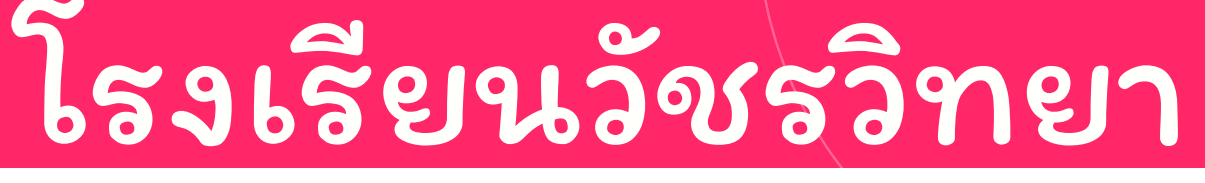

www.wr.ac.th/

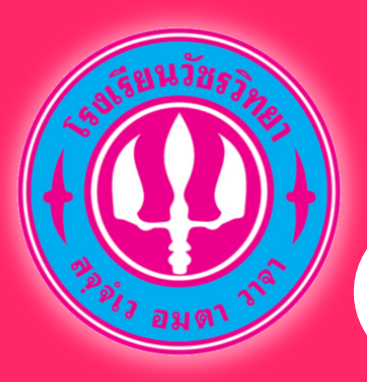

### สอบถามการรับสมัครเรียน ห้องเรียนปกติ และ ยืนยันสิทธิ์ขอ สอบห้องเรียนปกติ

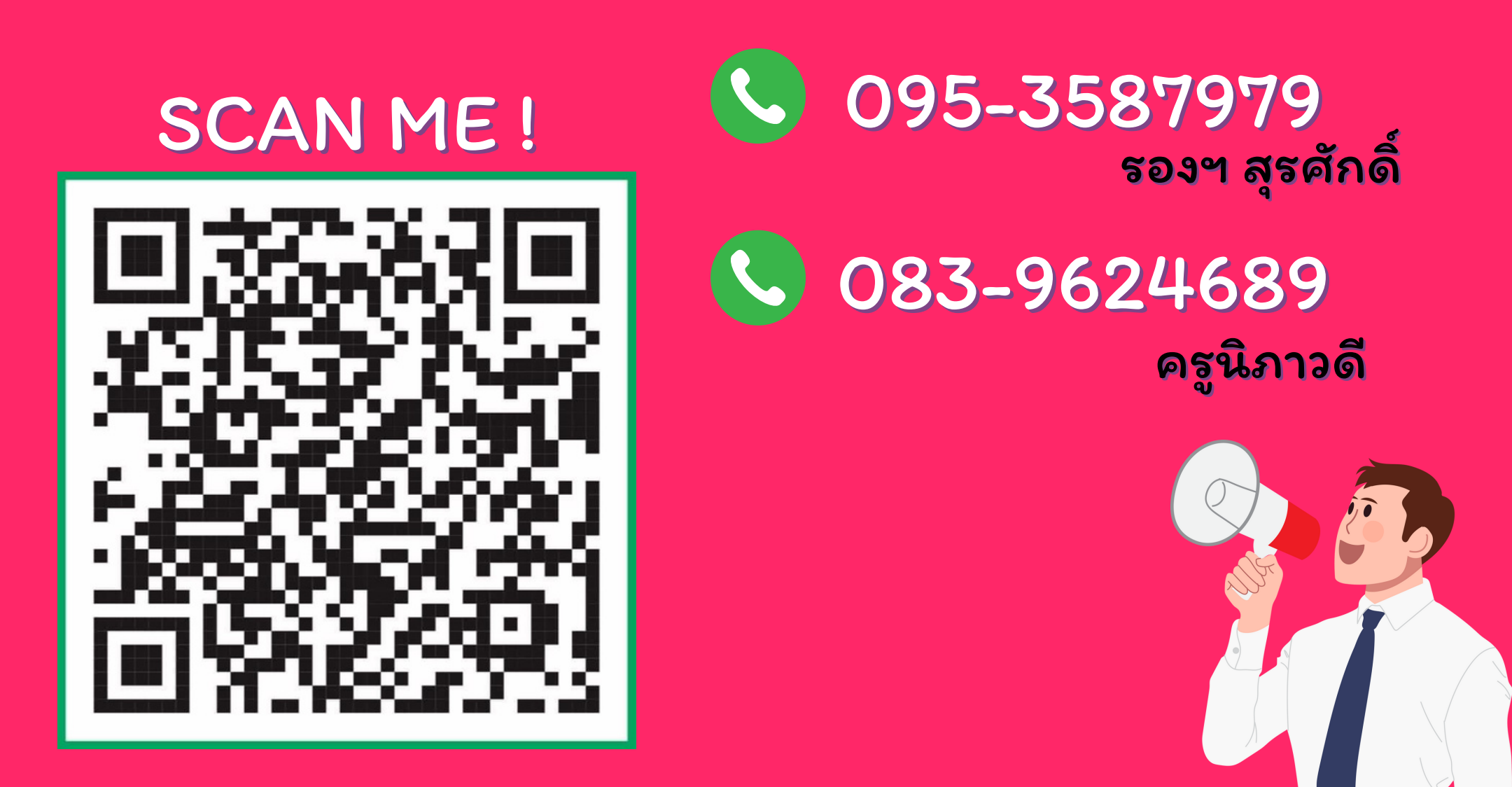

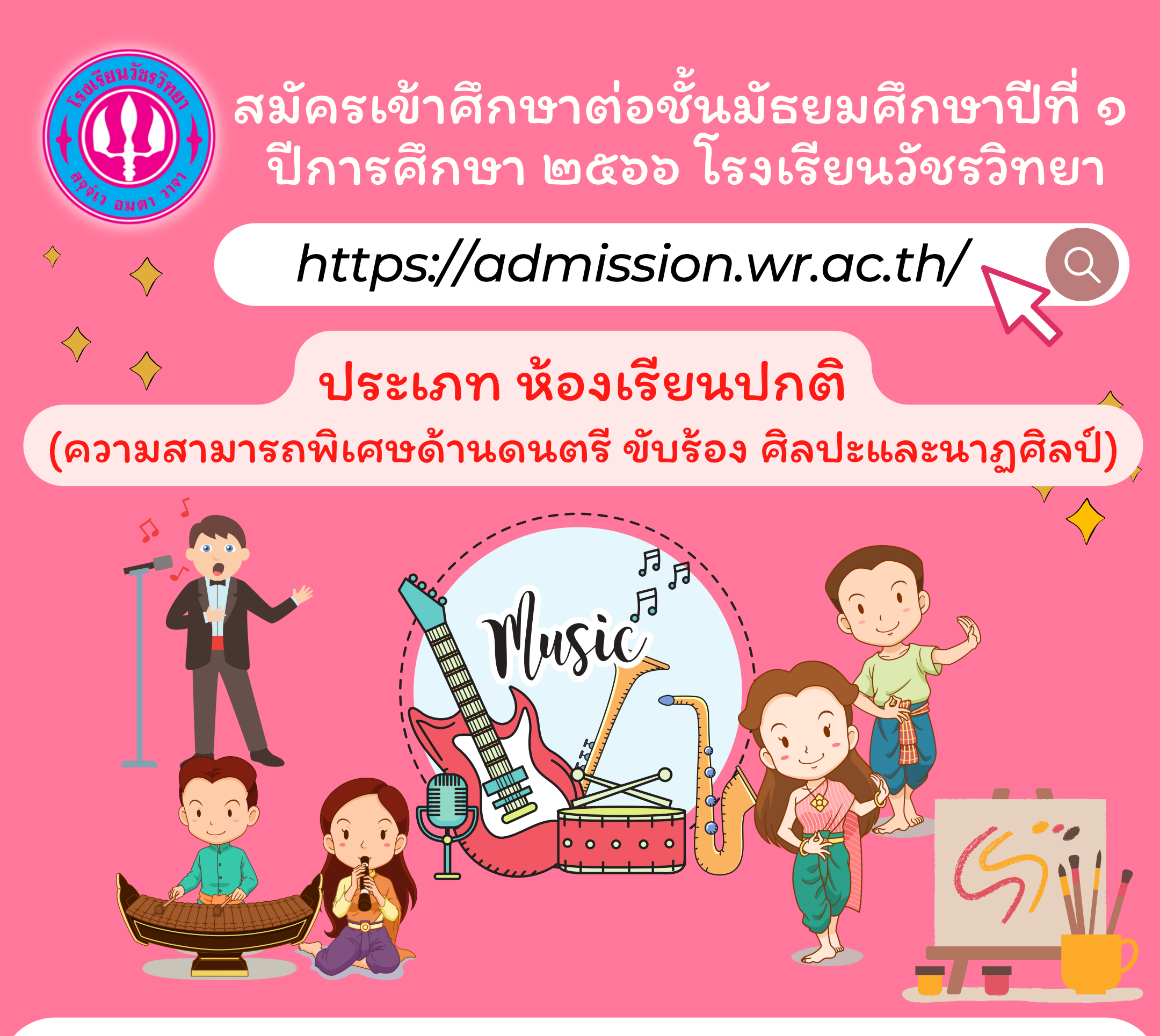

ประเภท ห้องเรียนปกติ (ความสามารถพิเศษด้านดนตรี ขับร้อง ศิลปะและนาฏศิลป์)

#### รับสมัคร 11 - 12 มีนาคม 2566

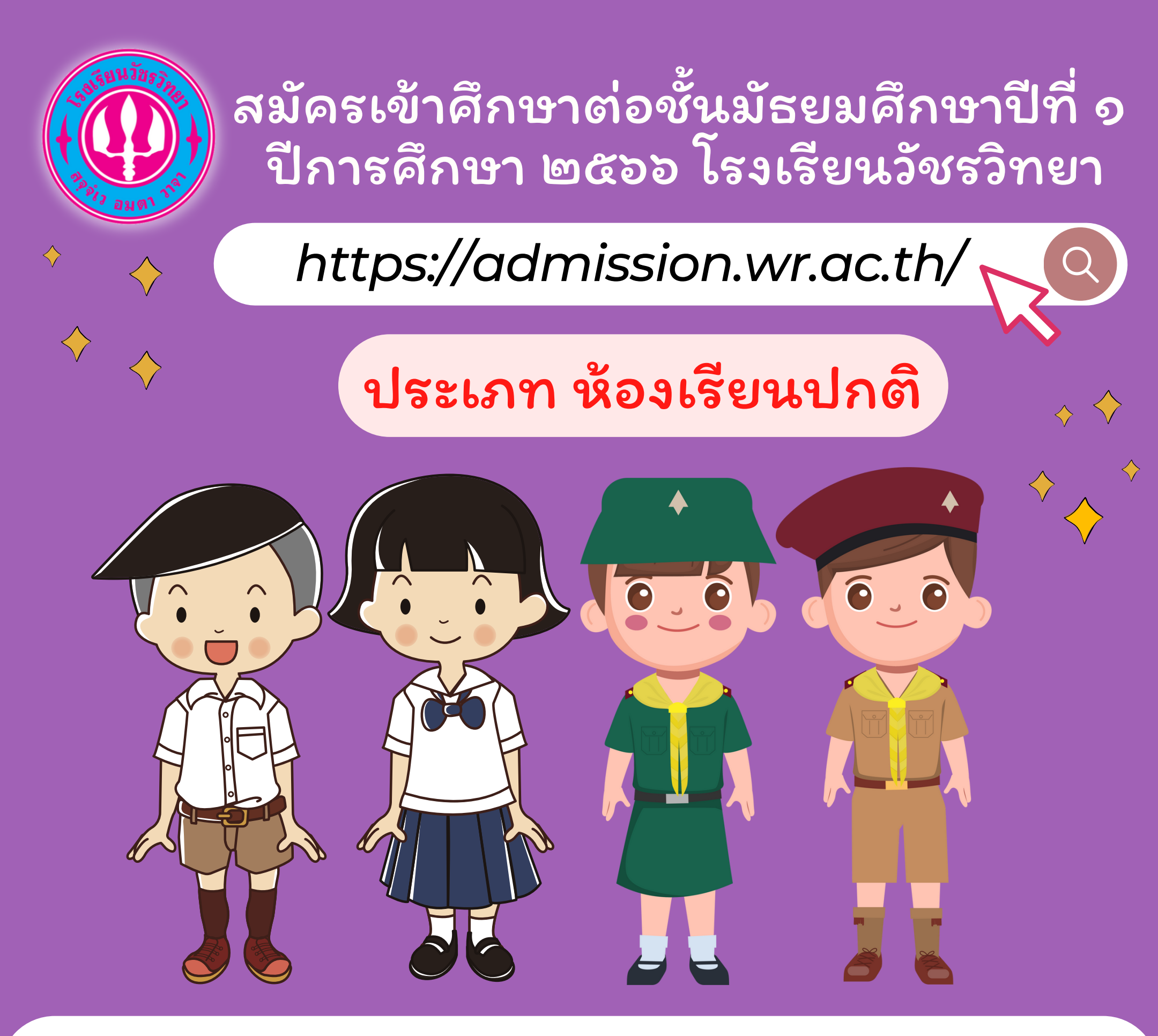

ประเภท ห้องเรียนปกติ

#### รับสมัคร 11 - 15 มีนาคม 2566

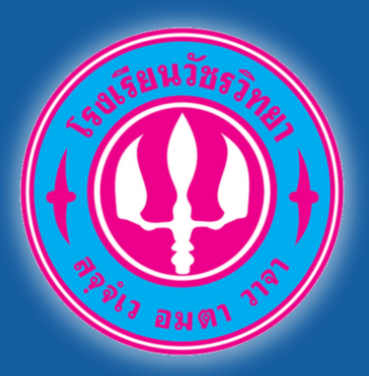

https://admission.wr.ac.th/

ู จับสมัครเป็นที่ เรียบร้อย!!!!!

ตั้งแต่ 15 ก.พ. 66 เวลา 16.30 น. เป็นต้นไป

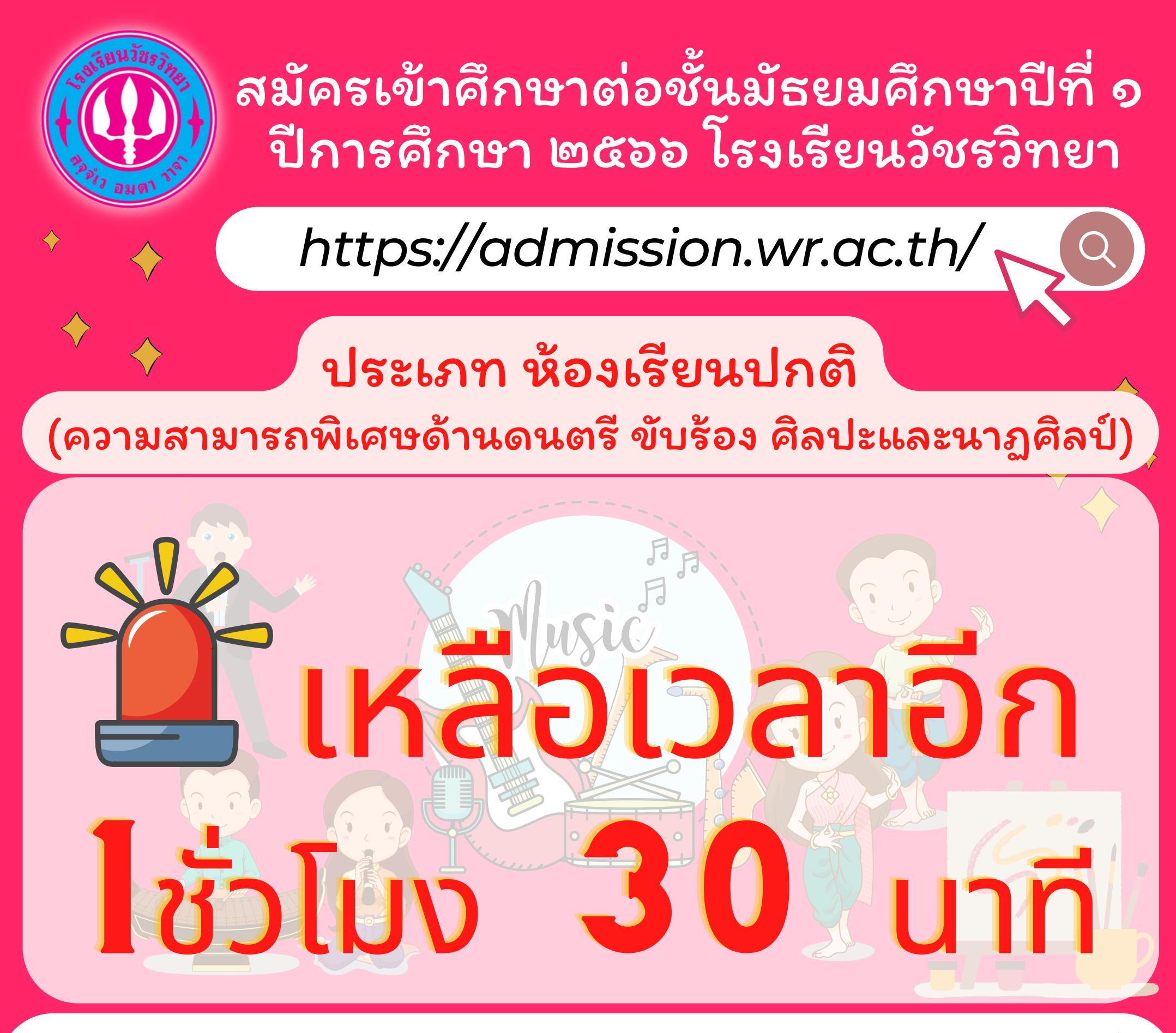

ประเภท ห้องเรียนปกติ (ความสามารถพิเศษด้านดนตรี ขับร้อง ศิลปะและนาฏศิลป์)

#### รับสมัคร 11 - 12 มีนาคม 2566

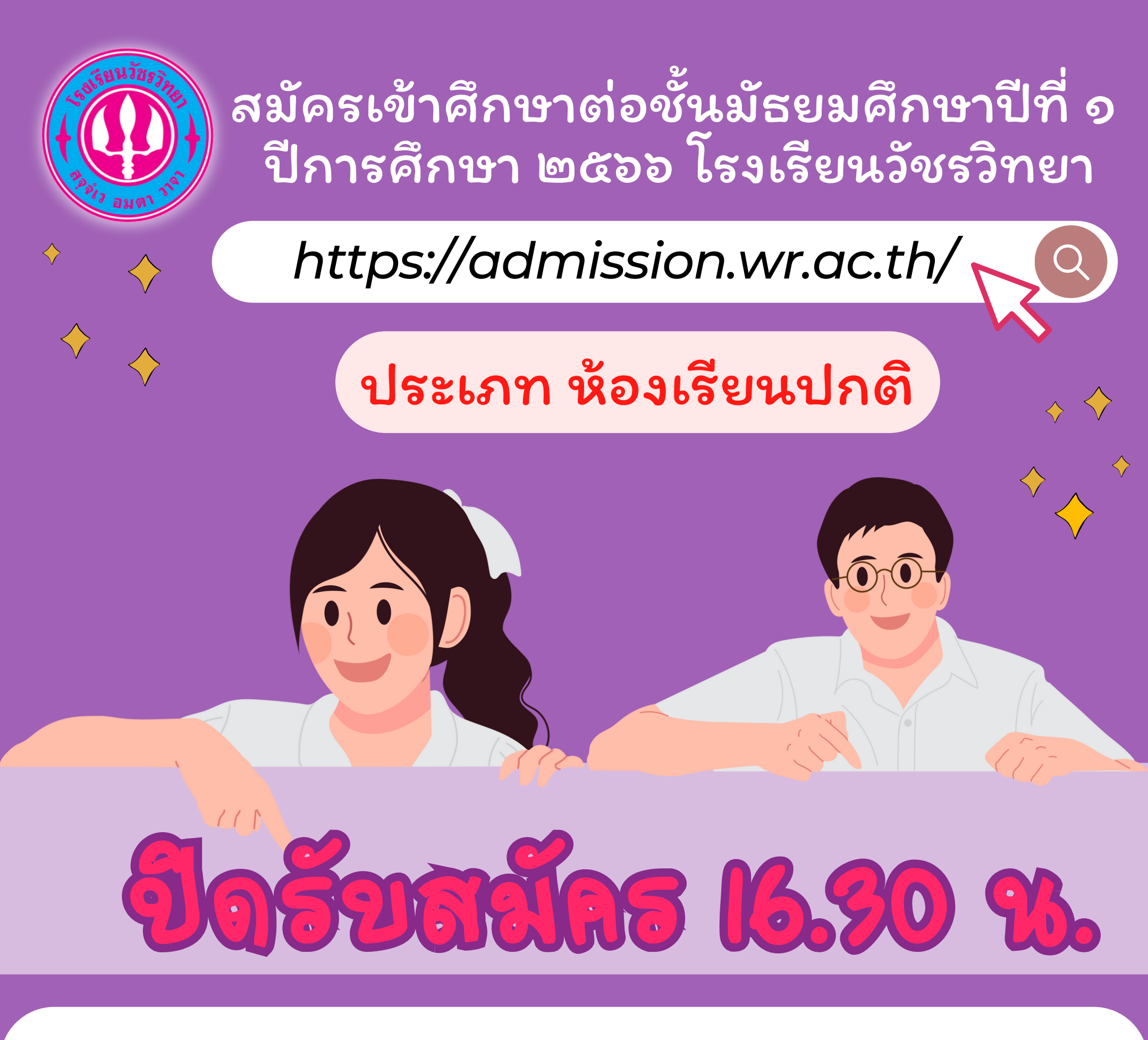

## 15 มีนาคม 2566

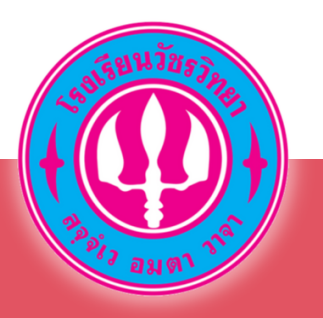

### สอบคัดเลือกเพื่อเข้าศึกษาต่อใน ระดับชั้นมัธยมศึกษาปีที่ 1 ปีการศึกษา 2566 โรงเรียนวัชรวิทยา

ห้องเรียนปกติ ประเภทในเขตพื้นที่บริการและทั่วไป

วันสอบคัดเลือก 25 มีนาคม 2566 เริ่มเวลา 08.30 น. ณ โรงเรียนวัชรวิทยา

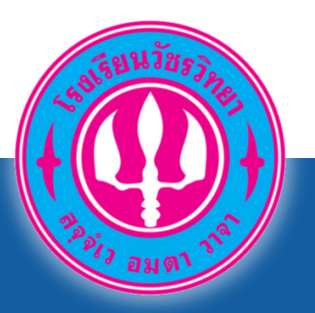

### สอบคัดเลือกเพื่อเข้าศึกษา ระหว่างปีการศึกษา 2566 โรงเรียนวัชรวิทยา

ชั้นมัธยมศึกษาปีที่ 2 และชั้นมัธยมศึกษาปีที่ 5

วันสอบคัดเลือก 24 มีนาคม 2566 เริ่มเวลา 08.30 น. ณ โรงเรียนวัชรวิทยา